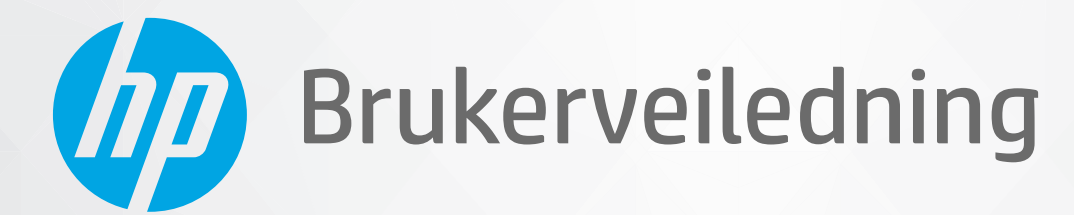

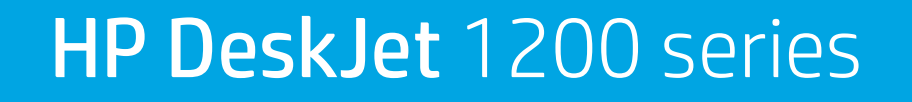

#### Merknader fra HP Company

INFORMASJONEN I DETTE MATERIALET KAN ENDRES UTEN VARSEL.

MED ENERETT. REPRODUKSJON, TILPASNING ELLER OVERSETTING AV DETTE MATERIALET ER FORBUDT UTEN SKRIFTLIG FORHÅNDSTILLATELSE FRA HP, MED UNNTAK AV DET SOM ER TILLATT IFØLGE LOVER OM OPPHAVSRETT. DE ENESTE GARANTIENE SOM INNRØMMES FOR HP-PRODUKTER OG TJENESTER ER DE SOM EKSPLISITT FREMKOMMER I GARANTIERKLÆRINGENE SOM FØLGER MED SLIKE PRODUKTER OG TJENESTER. INGEN DELER I DETTE MATERIALET SKAL FORTOLKES SOM EN EKSTRA GARANTI. HP SKAL IKKE HOLDES ANSVARLIG FOR REDAKSJONELLE FEIL ELLER UTELATELSER SOM FINNES I DETTE DOKUMENTET.

© Copyright 2020 HP Development Company, L.P.

Microsoft og Windows er registrerte varemerker i USA for Microsoft Corporation i USA og/eller andre land.

ENERGY STAR og ENERGY STAR-merket er registrerte varemerker som tilhører United States Environmental Protection Agency.

# Innhold

| 1 Komme i gang                                   | 1  |
|--------------------------------------------------|----|
| Skriverdeler                                     | 2  |
| Av/på-lys                                        |    |
| Legge i medier                                   | 4  |
| Grunnleggende om papir                           | 8  |
| Åpne HP-skriverprogramvaren                      | 11 |
| Bruk HP Smart-appen til å skrive ut og feilsøke  | 12 |
| Skriv ut ved bruk av HP Smart-appen (Windows 10) |    |
| Hvilemodus                                       |    |
| Auto-Av                                          | 15 |

| 2 Utskrift | t                                 | 17 |
|------------|-----------------------------------|----|
|            | Skrive ut dokumenter              | 18 |
|            | Skrive ut fotografier             | 19 |
|            | Skrive ut konvolutter             | 20 |
|            | Skrive ut med Maksimal oppløsning | 21 |
|            | Tips for vellykket utskrift       | 22 |

| Administrere blekkpatronene 25    |    |  |
|-----------------------------------|----|--|
| Kontrollere beregnede blekknivåer |    |  |
| Bestille blekkpatroner            | 27 |  |
| Bytte ut blekkpatroner            |    |  |
| Bruke enkeltpatronmodus           |    |  |
| Informasjon om blekkpatrongaranti |    |  |
| Tips for arbeid med patroner      |    |  |
|                                   |    |  |

| 4 Koble til skriveren                                                                        | 33 |
|----------------------------------------------------------------------------------------------|----|
| Koble skriveren din til datamaskinen din ved bruk av en USB-kabel (ikke-nettverkstilkobling) | 34 |
| Koble til en ny skriver                                                                      | 35 |

| 5 Løse et problem                          | 37 |
|--------------------------------------------|----|
| Problemer med papirstopp og papirmating    | 38 |
| Blekkpatronproblemer                       | 42 |
| Utskriftsproblemer                         | 44 |
| Problemer med skrivermaskinvaren           | 49 |
| HPs kundestøtte                            | 50 |
| Tillegg A Teknisk informasjon              | 53 |
| Spesifikasjoner                            | 54 |
| Informasjon om forskrifter                 | 56 |
| Program for miljømessig produktforvaltning | 59 |
|                                            |    |
| Stikkordregister                           | 67 |

# 1 Komme i gang

- <u>Skriverdeler</u>
- <u>Av/på-lys</u>
- Legge i medier
- Grunnleggende om papir
- <u>Åpne HP-skriverprogramvaren</u>
- Bruk HP Smart-appen til å skrive ut og feilsøke
- Skriv ut ved bruk av HP Smart-appen (Windows 10)
- <u>Hvilemodus</u>
- <u>Auto-Av</u>

## Skriverdeler

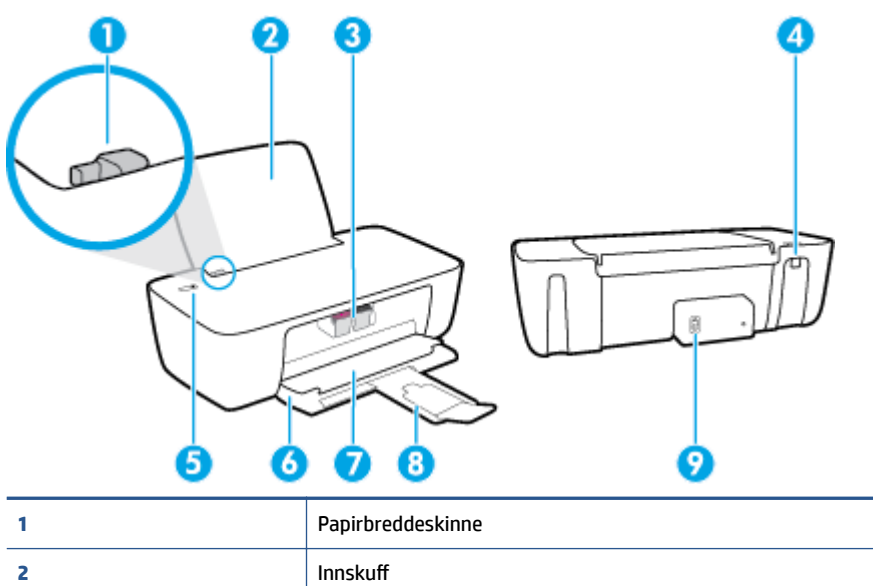

| 1 | Papirbreddeskinne                                    |
|---|------------------------------------------------------|
| 2 | Innskuff                                             |
| 3 | Blekkpatroner                                        |
| 4 | USB-port                                             |
| 5 | Av/på-knapp                                          |
| 6 | Utskuff                                              |
| 7 | Blekkpatrondeksel                                    |
| 8 | Utskuffens forlenger (refereres til som forlengeren) |
| 9 | Strømtilkobling                                      |

# Av/på-lys

| Status        | Beskrivelse                                                                                                    |  |
|---------------|----------------------------------------------------------------------------------------------------|--|
| Av            | Skriveren er slått av.                                                                                                    |  |
| Dimmet        | Angir at skriveren er i hvilemodus. Skriveren går automatisk inn i hvilemodus etter 5 minutter uten aktivitet.                                                                                                    |  |
| Blinker raskt | Skriveren er i en feiltilstand som du kan løse ved å følge meldingene på skjermen fra datamaskinen.<br>Hvis du ikke ser noen meldinger på skjermen, kan du prøve å skrive ut et dokument for å generere<br>en skjermmelding. |  |
| Blinker       | Skriveren behandler en jobb. Trykk på <b>Strøm</b> -knappen (🔱) for å avbryte jobben.                                                                                                    |  |
| På            | Skriveren er på og klar til å skrive ut.                                                                                                    |  |

MERK: Hvis du fjernet fastkjørt papir, vognen satt fast eller skriveren var tom for papir, må du trykke på Strøm -knappen () én gang for å fortsette utskriften. Hvis du trykker to ganger på Strøm -knappen () i løpet av to sekunder, slås skriveren av.

### Legge i medier

Velg en papirstørrelse for å fortsette.

### Slik legger du i papir i full størrelse

1. Løft innskuffen.

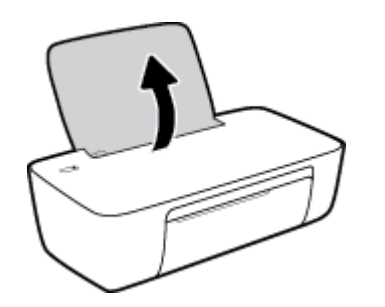

2. Skyv papirbreddeskinnen mot venstre.

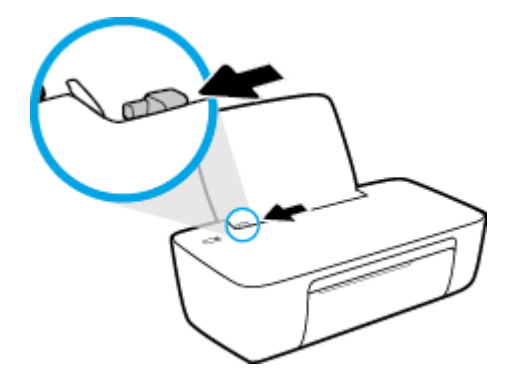

**3.** Legg en bunke med papir i innskuffen med kortsiden frem og med utskriftssiden opp. Skyv papirbunken ned til den stopper.

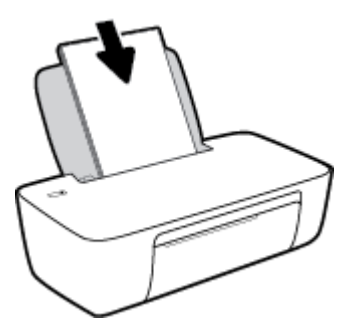

**4.** Skyv papirbreddeskinnen mot høyre til den stopper mot kanten av papiret.

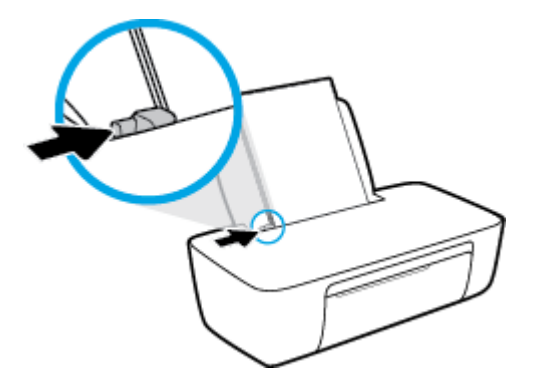

5. Senk utskuffen og trekk ut utskufforlengeren.

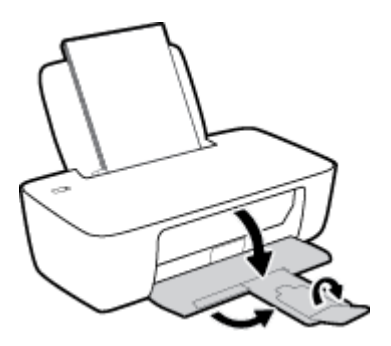

### Slik legger du i papir i liten størrelse

1. Løft innskuffen.

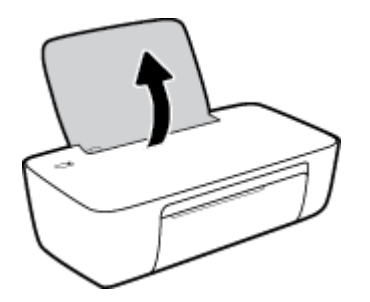

2. Skyv papirbreddeskinnen mot venstre.

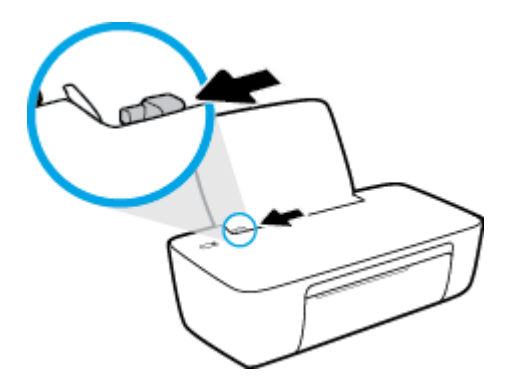

**3.** Legg i bunken med fotopapir til høyre i innskuffen med kortsiden frem og utskriftssiden opp. Skyv papirbunken fremover til den stopper.

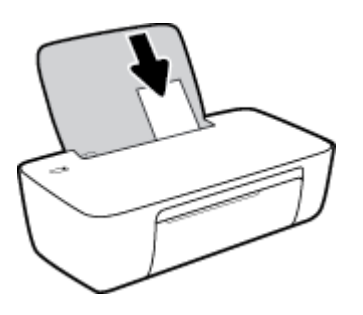

**4.** Skyv papirbreddeskinnen mot høyre til den stopper mot kanten av papiret.

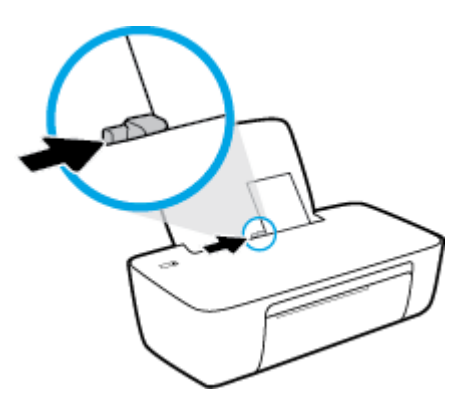

5. Senk utskuffen og trekk ut utskufforlengeren.

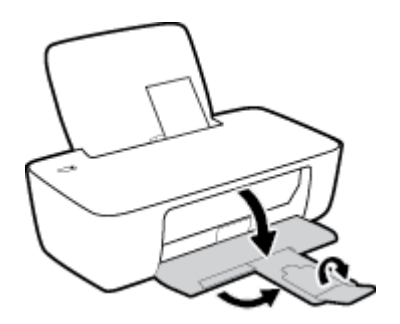

### Slik legger du i konvolutter

1. Løft innskuffen.

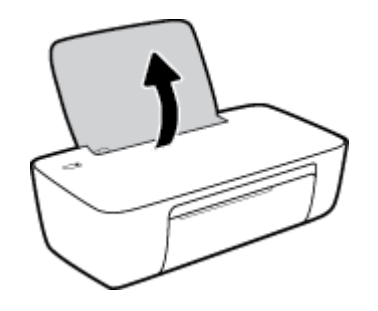

2. Skyv papirbreddeskinnen mot venstre.

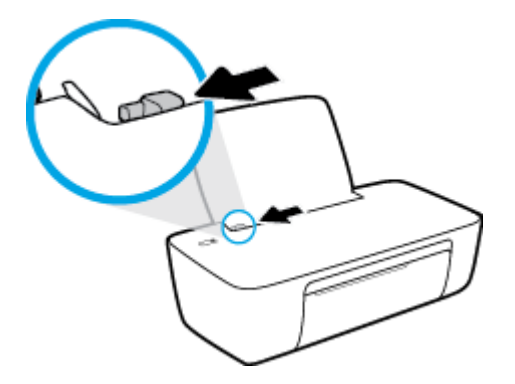

 Legg én eller flere konvolutter inn til høyre i innskuffen, og skyv konvoluttbunken ned til den stopper. Utskriftssiden skal vende opp. Klaffen skal være på venstre side og vende ned.

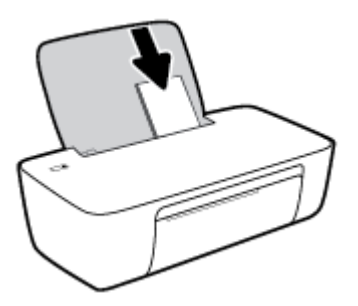

4. Skyv papirbreddeskinnen til høyre mot bunken med konvolutter til den stopper.

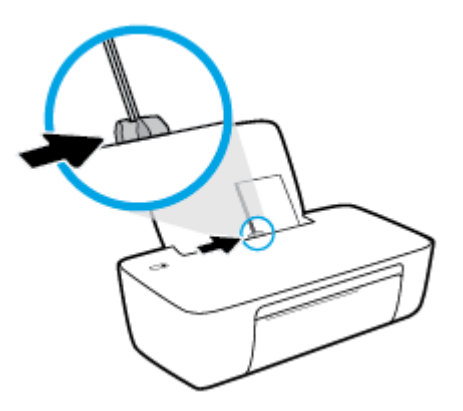

5. Senk utskuffen og trekk ut utskufforlengeren.

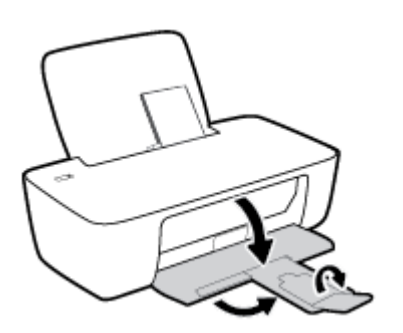

## Grunnleggende om papir

Skriveren er konstruert for å fungere godt med de fleste typer kontorpapir. Det er best å teste forskjellige papirtyper før du kjøper større mengder. Bruk papir fra HP for å få optimal utskriftskvalitet. Besøk HPs nettsted på <u>www.hp.com</u> for å finne mer informasjon om papir fra HP.

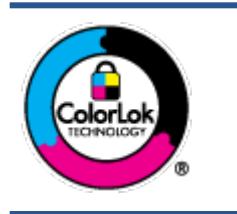

HP anbefaler vanlig papir med ColorLok-logoen til utskrift av daglige dokumenter. Alle papirer med ColorLok-logoen testes uavhengig for å oppfylle høye standarder for pålitelighet og utskriftskvalitet, og gir dokumenter med klar, skarp farge, mørkere svart, og tørker raskere enn vanlig papir. Se etter papir med ColorLok-logoen med forskjellig vekt og størrelse fra større papirprodusenter.

### Denne delen inneholder følgende emner:

- Anbefalt papir for utskrift
- Bestille papirrekvisita fra HP

### Anbefalt papir for utskrift

Hvis du ønsker en best mulig utskriftskvalitet, anbefaler vi at du bruker HP-papir som er spesielt utformet for den typen prosjekt du skriver ut.

Det er ikke sikkert at alle disse papirtypene er tilgjengelige, avhengig av landet/regionen du befinner deg i.

### Fotoutskrift

### • HP Premium Plus fotopapir

HP Premium Plus fotopapir er HPs fotopapir av høyeste kvalitet for dine beste fotografier. Med HP Premium Plus fotopapir kan du skrive ut vakre fotografier som tørker umiddelbart slik at du kan dele dem rett fra skriveren. Det er tilgjengelig i mange størrelser, inkludert A4, 8,5 x 11 tommer, 4 x 6 tommer (10 x 15 cm), 5 x 7 tommer (13 x 18 cm) – og med glanset eller mykt glanset (silkematt) finish. Ideelt til innramming, visning og gaver av dine beste bilder og spesielle fotoprosjekter. HP Premium Plus fotopapir gir eksepsjonelle resultater med profesjonell kvalitet og holdbarhet.

### • HP Advanced fotopapir

Dette glansede fotopapiret tørker raskt for enkel håndtering uten smitte. Det er bestandig mot vann, flekker, fingeravtrykk og fuktighet. Bildene dine ser ut og føles som butikkfremstilte fotografier. Det er tilgjengelig i mange størrelser, inkludert A4, 8,5 x 11 tommer, 10 x 15 cm (4 x 6 tommer), 13 x 18 cm (5 x 7 tommer). Det er syrefritt for mer holdbare dokumenter.

### HP Everyday fotopapir

Skriv ut fargerike bilder til en rimelig pris på et papir som er laget for uformell fotoutskrift. Dette rimelige fotopapiret tørker raskt for enkel håndtering. Papiret gir skarpe og klare bilder med en hvilken som helst blekkskriver. Det er tilgjengelig med glanset finish i mange størrelser, inkludert A4, 8,5 x 11 tommer, 5 x 7 tommer og 4 x 6 tommer (10 x 15 cm). Det er syrefritt for mer holdbare dokumenter.

### • HP økonomifotopakker

HP økonomifotopakker inneholder originale HP-blekkpatroner og HP Avansert fotopapir, slik at du sparer tid og kan komme raskt i gang med å skrive ut rimelige og profesjonelle fotografier med HP-

skriveren. Originalt HP-blekk og HP Advanced-fotopapir er konstruert for å fungere sammen, slik at du kan skrive ut skarpe og levende bilder i lang tid. Utmerket for utskrift av alle feriebildene eller flere utskrifter for deling.

#### Forretningsdokumenter

#### • HP Premium matt presentasjonspapir 120 g eller HP matt Professional-papir 120

Dette er et tykt, tosidig matt papir som er perfekt til presentasjoner, tilbud, rapporter og nyhetsbrev. Det er tykt for å gi et imponerende utseende.

#### • HP glanset brosjyrepapir 180 g eller HP glanset Professional-papir 180

Disse papirtypene er glanset på begge sider for tosidig bruk. De er det perfekte valget for fotorealistiske reproduksjoner og forretningsgrafikk til rapportomslag, spesielle presentasjoner, brosjyrer, utsendelser og kalendere.

#### • HP matt brosjyrepapir 180 g eller HP matt Professional-papir 180

Disse papirtypene er matte på begge sider for tosidig bruk. Det er det perfekte valget for fotorealistiske reproduksjoner og forretningsgrafikk til rapportomslag, spesielle presentasjoner, brosjyrer, utsendelser og kalendere.

#### Generell utskrift for daglig bruk

Alle papirtypene som er oppført for daglig utskrift, har ColorLok-teknologi som gir mindre flekker, kraftigere svart og livfulle farger.

#### • HP Bright White Inkjet-papir

HP Bright White Inkjet-papir gir farger med høy kontrast og skarp tekst. Det er ugjennomsiktig nok til at tosidige fargeutskrifter ikke skinner gjennom, noe som gjør det ideelt til nyhetsbrev, rapporter og flygeblader.

### HP utskriftspapir

HP utskriftspapir er et flerfunksjonspapir av høy kvalitet. Det lager dokumenter som ser ut og føles som om de har mer substans enn dokumenter som er skrevet ut på standard flerfunksjons- eller kopipapir. Det er syrefritt for mer holdbare dokumenter.

### • HP kontorpapir

HP kontorpapir er et flerfunksjonspapir av høy kvalitet. Det passer til kopier, utkast, notater og andre dagligdagse dokumenter. Det er syrefritt for mer holdbare dokumenter.

#### • HP resirkulert kontorpapir

HP resirkulert kontorpapir er et flerfunksjonspapir av høy kvalitet som er laget med 30 % resirkulerte fibre.

### **Bestille papirrekvisita fra HP**

Skriveren er konstruert for å fungere godt med de fleste typer kontorpapir. Bruk papir fra HP for å få optimal utskriftskvalitet.

Hvis du skal bestille papir og annen rekvisita fra HP, går du til <u>www.hp.com</u>. Noen deler av HPs nettsted er i dag bare tilgjengelig på engelsk.

HP anbefaler vanlig papir med ColorLok-logo for utskrift og kopiering av dagligdagse dokumenter. Alle papirer med ColorLok-logoen testes uavhengig for å oppfylle høye standarder for pålitelighet og utskriftskvalitet, og gir dokumenter med klar, livaktig farge, mørkere svart, og tørker raskere enn vanlig papir. Se etter papir med ColorLok-logoen i en rekke tykkelser og størrelser fra store papirprodusenter.

# Åpne HP-skriverprogramvaren

Hvis du ikke har installert HP-skriverprogramvaren, går du til <u>123.hp.com</u> på datamaskinen etter at du har fullført maskinvareoppsettet.

### MERK:

- Hvis du bruker HP Smart-appen i stedet for skriverprogramvaren, kan du se <u>Bruk HP Smart-appen til å</u> skrive ut og feilsøke på side 12.
- Appen eller programvaren må være installert på hver enhet for å kunne skrive ut.

Etter at du har installert HP-skriverprogramvaren, gjør du ett av følgende:

- Windows 10: Klikk på Start på datamaskinens skrivebord, velg HP fra programlisten, og velg deretter ikonet med skriverens navn.
- Windows 7: Klikk på Start på datamaskinens skrivebord, velg Alle programmer, klikk på HP, klikk på mappen for skriveren, og velg deretter ikonet med skriverens navn.

## Bruk HP Smart-appen til å skrive ut og feilsøke

HP Smart hjelper deg med å konfigurere, skrive ut, dele og administrere HP-skriveren din. Du kan dele dokumenter og bilder gjennom e-post, tekstmeldinger og populære tjenester for nettsky og sosiale medier (for eksempel iCloud, Google Disk, Dropbox og Facebook). Du kan også sette opp nye HP-skrivere, samt overvåke og bestille rekvisita.

- **MERK:** HP Smart-appen støttes på Windows 10 for skriveren. Appen er kanskje ikke tilgjengelig på alle språk. Noen funksjoner er kanskje ikke tilgjengelige på alle skrivermodeller.
  - Du finner instruksjoner for hvordan du skriver ut og feilsøker med HP Smart, på <u>Skriv ut ved bruk av HP</u> <u>Smart-appen (Windows 10) på side 13</u>. Du kan også gå til <u>www.hp.com/go/hpsmartwin-help</u> hvis du vil ha mer informasjon.

#### Slik installerer du HP Smart-appen på Windows 10 og kobler til skriveren

- 1. Gå til HP Smart123.hp.com <u>eller enhetsappbutikken for å hente, laste ned og installere</u>-appen.
- 2. Etter installasjonen, klikker du på **Start** fra datamaskinens skrivebord.
- 3. For å koble til skriveren, må du sørge for at skriveren og enheten er slått på og tilkoblet.
- 4. Åpne HP Smart-appen på enheten din.
- 5. På startskjermen for HP Smart klikker du på 🕂 (Pluss-ikonet), før du velger eller legger til en skriver.

Følg veiledningen på skjermen for å fullføre oppsettet.

### Skriv ut ved bruk av HP Smart-appen (Windows 10)

Denne delen gir grunnleggende instruksjoner om hvordan du bruker HP Smart-appen til å skrive ut fra enheten. Du finner mer informasjon om appen her: <u>Bruk HP Smart-appen til å skrive ut og feilsøke på side 12</u>.

#### Slik begynner du å bruke HP Smart-appen til å skrive ut

- 1. Legg papir i innskuffen. Du finner mer informasjon i Legge i medier på side 4.
- 2. Åpne HP Smart-appen på enheten din.
- **3.** Sørg for at du har valgt skriveren din på startskjermbildet for HP Smart.
  - TIPS: Hvis en skriver allerede er satt opp, kan du velge den på startskjermbildet for HP Smart ved å sveipe til venstre eller høyre og velge den.

For å bruke en annen skriver klikker eller klikker du på + (pluss-ikonet) på startskjermbildet, og deretter velger du en annen skriver eller legger til en ny skriver.

#### Slik skriver du ut fra en Windows 10-enhet:

- 1. Gjør ett av følgende på startskjermen til HP Smart:
  - Velg Skriv ut bilde, finn et bilde du ønsker å skrive ut, og klikk eller trykk så på Velg bilder for utskrift.
  - Velg **Skriv ut dokument**, finn et PDF-dokument for utskrift, og klikk eller trykk så på **Skriv ut**.
- 2. Velg de riktige alternativene. Hvis du vil vise flere innstillinger, kan du klikke eller trykke på **Flere** innstillinger.

Hvis du ønsker mer informasjon om utskriftsinnstillinger, kan du se <u>Tips for vellykket utskrift</u> <u>på side 22</u>.

3. Klikk eller trykk på **Skriv ut** for å begynne å skrive ut.

## Hvilemodus

- Strømforbruket reduseres i hvilemodus.
- Etter det første skriveroppsettet vil skriveren settes i hvilemodus etter 5 minutter uten aktivitet.
- Av/på-knapplampen er dimmet i hvilemodus.
- Denne tiden kan ikke endres.

### Auto-Av

Når denne funksjonen er aktivert, vil skriveren slå seg av automatisk etter to timer uten aktivitet for å bidra til å redusere strømforbruket. **Auto-Av slår skriveren helt av slik at du må bruke på/av-knappen for å slå den på igjen.** Hvis skriveren din støtter denne strømsparefunksjonene, blir Auto-Av aktivert eller deaktivert automatisk avhengig av skriverens egenskaper og tilkoblingsalternativer. Selv når Auto-Av er deaktivert, settes skriveren i hvilemodus etter fem minutter uten aktivitet for å hjelpe deg med å redusere strømforbruket.

- Auto-Av er aktivert når skriveren er slått på, hvis skriveren ikke har nettverks- eller faksmuligheter, eller ikke bruker noen av disse funksjonene.
- Auto-Av er deaktivert når en skrivers trådløse eller Wi-Fi Direct-funksjon er slått på, eller når en skriver med faks-, USB-, Ethernet-funksjon etablerer en faks-, USB- eller Ethernet-tilkobling.
- TIPS: For å spare batteristrøm, kan du aktivere Auto-Av, selv når skriveren er tilkoblet eller trådløs funksjonalitet er slått på.

# 2 Utskrift

- Skrive ut dokumenter
- <u>Skrive ut fotografier</u>
- Skrive ut konvolutter
- Skrive ut med Maksimal oppløsning
- <u>Tips for vellykket utskrift</u>

### **Skrive ut dokumenter**

Før du skriver ut dokumenter må du sørge for at du har papir lastet i innskuffen og at utskuffen er åpen. Du finner mer informasjon om hvordan du legger i papir, under <u>Legge i medier på side 4</u>.

#### Slik skriver du ut et dokument (Windows)

- 1. Velg **Skriv ut** fra programvaren.
- 2. Kontroller at skriveren er valgt.
- 3. Klikk på knappen som åpner Egenskaper-dialogboksen.

Denne knappen kan hete **Egenskaper**, **Alternativer**, **Skriveroppsett**, **Skriveregenskaper**, **Skriver** eller **Innstillinger**, avhengig av programmet.

- 4. Velg de riktige alternativene.
  - I kategorien **Oppsett** velger du **Stående** eller **Liggende** retning.
  - I kategorien **Papir/kvalitet** velger du riktig papirtype fra **Medier**-nedtrekkslisten i området **Skuffvalg**, og deretter velger du riktig utskriftskvalitet i området **Kvalitetsinnstillinger**, og deretter riktig farge i **Farge**-området.
  - Klikk på Avansert for å velge riktig papirstørrelse fra nedtrekkslisten Papirstørrelse.
- 5. Klikk på **OK** for å lukke dialogboksen **Egenskaper**.
- 6. Velg **Skriv ut** eller **OK** for å begynne å skrive ut.

#### Slik skriver du ut på begge sider av papiret (Windows)

- 1. Velg Skriv ut fra programvaren.
- 2. Kontroller at skriveren er valgt.
- 3. Klikk på knappen som åpner Egenskaper-dialogboksen.

Denne knappen kan hete **Egenskaper**, **Alternativer**, **Skriveroppsett**, **Skriveregenskaper**, **Skriver** eller **Innstillinger**, avhengig av programmet.

- 4. Velg de riktige alternativene.
  - I kategorien **Oppsett** velger du **Stående** eller **Liggende** retning.
  - I kategorien **Papir/kvalitet** velger du riktig papirtype fra **Medier**-nedtrekkslisten i området **Skuffvalg**, og deretter velger du riktig utskriftskvalitet i området **Kvalitetsinnstillinger**, og deretter riktig farge i **Farge**-området.
  - Klikk på Avansert for å velge riktig papirstørrelse fra nedtrekkslisten Papirstørrelse.
- 5. I kategorien **Oppsett** velger du et passende alternativ fra nedtrekkslisten **Skriv ut på begge sider** manuelt.
- 6. Når du har skrevet ut den første siden, følger du instruksjonene på skjermen for å legge i papiret igjen med den blanke siden opp og toppen av siden ned. Klikk deretter på **Fortsett**.
- 7. Klikk på **OK** for å skrive ut.

### **Skrive ut fotografier**

Før du skriver ut bilder må du sørge for at du har fotopapir lastet i innskuffen og at utskuffen er åpen. Du finner mer informasjon om hvordan du legger i papir, under <u>Legge i medier på side 4</u>.

### Skrive ut et Bilde på fotopapir(Windows)

- 1. Velg **Skriv ut** fra programvaren.
- 2. Kontroller at skriveren er valgt.
- 3. Klikk på knappen som åpner **Egenskaper**-dialogboksen.

Denne knappen kan hete **Egenskaper**, **Alternativer**, **Skriveroppsett**, **Skriveregenskaper**, **Skriver** eller **Innstillinger**, avhengig av programmet.

- **4.** Velg de riktige alternativene.
  - I kategorien Oppsett velger du Stående eller Liggende retning.
  - I kategorien Papir/kvalitet velger du riktig papirtype fra Medier-nedtrekkslisten i området Skuffvalg, og deretter velger du riktig utskriftskvalitet i området Kvalitetsinnstillinger, og deretter riktig farge i Farge-området.
  - Klikk på Avansert for å velge riktig fotopapirstørrelse fra nedtrekkslisten Papirstørrelse.
- 5. Klikk på **OK** for å gå tilbake til dialogboksen **Egenskaper**.
- 6. Klikk på OK og deretter på Skriv ut eller OK i dialogboksen Skriv ut.

**MERK:** Når utskriften er fullført, fjerner du ubrukt fotopapir fra innskuffen. Oppbevar fotopapiret slik at det ikke krøller seg, noe som kan redusere kvaliteten på utskriften.

### Skrive ut konvolutter

Før du skriver ut konvolutter må du sørge for at du har konvolutter lastet i innskuffen og at utskuffen er åpen. Du kan legge én eller flere konvolutter i innskuffen. Ikke bruk glansede eller pregede konvolutter eller konvolutter som har klips eller vinduer. Du finner mer informasjon om hvordan du legger i konvolutter, i <u>Legge</u> <u>i medier på side 4</u>.

**MERK:** Hvis du vil ha mer informasjon om hvordan du formaterer tekst som skal skrives ut på konvolutter, ser du hjelpefilene til tekstbehandlingsprogrammet.

#### Slik skriver du ut på en konvolutt (Windows)

- 1. Velg **Skriv ut** fra programvaren.
- 2. Kontroller at skriveren er valgt.
- 3. Klikk på knappen som åpner Egenskaper-dialogboksen.

Denne knappen kan hete **Egenskaper**, **Alternativer**, **Skriveroppsett**, **Skriveregenskaper**, **Skriver** eller **Innstillinger**, avhengig av programmet.

- 4. Velg de riktige alternativene.
  - I kategorien **Oppsett** velger du **Stående** eller **Liggende** retning.
  - I kategorien **Papir/kvalitet** velger du riktig papirtype fra **Medier**-nedtrekkslisten i området **Skuffvalg**, og deretter velger du riktig utskriftskvalitet i området **Kvalitetsinnstillinger**, og deretter riktig farge i **Farge**-området.
  - Klikk på **Avansert** for å velge riktig konvoluttstørrelse fra nedtrekkslisten **Papirstørrelse**.
- 5. Klikk på OK og deretter på Skriv ut eller OK i dialogboksen Skriv ut.

### Skrive ut med Maksimal oppløsning

Bruk maksimal oppløsning for å skrive ut skarpe bilder i høy kvalitet på fotopapir.

Utskrift med maksimal oppløsning tar lengre tid enn utskrift med andre innstillinger, og krever mye diskplass.

Hvis du vil se en liste over støttede utskriftsoppløsninger, går du til <u>www.hp.com/support</u>.

### Slik skriver du ut med maksimal oppløsning (Windows)

- 1. Velg **Skriv ut** fra programvaren.
- 2. Kontroller at skriveren er valgt.
- 3. Klikk på knappen som åpner **Egenskaper**-dialogboksen.

Denne knappen kan hete **Egenskaper**, **Alternativer**, **Skriveroppsett**, **Skriveregenskaper**, **Skriver** eller **Innstillinger**, avhengig av programmet.

- 4. Klikk på kategorien **Papir/kvalitet**.
- 5. Fra nedtrekkslisten **Medier** velger du riktig papirtype.
- 6. Klikk på Avansert-knappen.
- 7. I området Skriverfunksjoner velger du Ja fra nedtrekkslisten Skriv ut med maksimal oppløsning.
- 8. Velg riktig papirstørrelse fra nedtrekkslisten **Papirstørrelse**.
- **9.** Klikk på **OK** for å lukke de avanserte alternativene.
- 10. Bekreft **Papirretning** i kategorien **Oppsett**, og klikk på **OK** for å skrive ut.

## Tips for vellykket utskrift

For vellykket utskrift må HP-patronene fungere riktig og ha tilstrekkelig blekk, papiret må være lagt i riktig og skriveren må ha riktige innstillinger.

### **Blekktips**

- Bruk originale HP-blekkpatroner.
- Sett inn både den svarte og den trefargers patronen riktig

Du finner mer informasjon i <u>Bytte ut blekkpatroner på side 28</u>.

• Kontroller de beregnede blekknivåene i patronene for å forsikre deg om at det er nok blekk.

Du finner mer informasjon i Kontrollere beregnede blekknivåer på side 26.

• Hvis utskriftskvaliteten ikke er akseptabel, kan du se <u>Utskriftsproblemer på side 44</u> for å finne mer informasjon.

### Tips om å legge i papir

- Legg i en bunke med papir (ikke bare ett ark) Alt papiret i bunken må ha samme størrelse og være av samme type for å unngå papirstopp.
- Legg i papiret med utskriftssiden opp.
- Kontroller at papiret i innskuffen ligger flatt, og at kantene ikke er bøyd eller revet.
- Juster papirbreddeskinnen i innskuffen slik at den ligger tett inntil papiret. Kontroller at papirbreddeskinnen ikke bøyer papiret i innskuffen.

Du finner mer informasjon i Legge i medier på side 4.

#### Tips for skriverinnstillinger (Windows)

- For å endre standard utskriftsinnstillinger åpner du HP skriverprogramvare, klikker på **Utskrift**, og klikker deretter på **Innstill preferanser**. For informasjon om hvordan du åpner skriverprogramvare, se <u>Åpne HP-skriverprogramvaren på side 11</u>.
- Når du skal velge antall sider som skal skrives ut per ark, velger du riktig alternativ i kategorien **Oppsett** i nedtrekkslisten **Sider per ark**.
- Hvis du vil se flere utskriftsinnstillinger, går du til kategorien Oppsett eller Papir/kvalitet og klikker på Avansert-knappen for å åpne dialogboksen Avanserte alternativer.
  - Skriv ut i gråtoner: Lar deg skrive ut et svart-hvitt-dokument med bare svart blekk. Velg Bare svart blekk, og klikk deretter på OK. Du kan også bruke det for å skrive ut et svart-hvitt bilde av høy kvalitet. Velg Gråskala med høy kvalitet, og klikk deretter på OK.
  - Sider per ark-oppsett: Hjelper deg med å angi rekkefølgen på sidene hvis du skriver ut dokumentet med mer enn to sider per ark.
    - MERK: Forhåndsvisningen i kategorien Oppsett kan ikke reflektere det du velger fra nedtrekkslisten Sider per ark-oppsett.
  - HP Real Life-teknologi: Denne funksjonen jevner ut og gjør bilder og grafikk skarpere for å gi en bedre utskriftskvalitet.

- Hefte: Lar deg skrive ut et dokument med flere sider som et hefte. Funksjonen plasserer to sider på hver side av et ark, som deretter kan brettes til et hefte som er halvparten så stort som papiret. Velg en innbindingsmetode fra nedtrekkslisten, og klikk på OK.
  - **Hefte-Venstreinnbinding**: Innbindingssiden etter bretting til et hefte kommer på venstre side. Velg dette alternativet hvis du leser fra venstre mot høyre.
  - **Hefte-Høyreinnbinding**: Innbindingssiden etter bretting til et hefte kommer på høyre side. Velg dette alternativet hvis du leser fra høyre mot venstre.
- **MERK:** Forhåndsvisningen i kategorien **Oppsett** kan ikke reflektere det du velger fra nedtrekkslisten **Hefte**.
- **Sider som skal skrives ut**: Lar deg skrive ut alle sider, bare oddetallssider eller bare partallssider.
- Sidekanter: Lar deg legge til kanter rundt sidene hvis du skriver ut dokumentet med to eller flere sider per ark.

MERK: Forhåndsvisningen i kategorien Oppsett kan ikke reflektere det du velger fra nedtrekkslisten Sidekanter.

 Du kan bruke en utskriftssnarvei for å spare tid med å angi utskriftsvalg. En utskriftssnarvei lagrer innstillingsverdier som passer for en bestemt type jobb, slik at du kan angi alle alternativene med ett klikk. Hvis du vil bruke den, går du til kategorien **Utskriftssnarvei**, velger en utskriftssnarvei og klikker på **OK**.

Hvis du vil legge til en ny utskriftssnarvei, angir du innstillinger i kategorien **Oppsett** eller **Papir/ kvalitet**. Klikk deretter på kategorien **Utskriftssnarvei**, klikk på **Lagre som** og skriv inn et navn, og klikk deretter på **OK**.

Hvis du vil slette en utskriftssnarvei, velger du den og klikker på **Slett**.

**MERK:** Du kan ikke slette standardsnarveiene.

#### Merknader

- Originale HP-blekkpatroner er utviklet og testet med HPs skrivere og papir slik at du alltid får gode resultater, gang etter gang.
- **MERK:** HP kan ikke garantere kvaliteten og påliteligheten til rekvisita som ikke er fra HP. Produktservice eller -reparasjoner som blir nødvendig fordi det er brukt rekvisita fra andre enn HP, dekkes ikke av garantien.

Hvis du mener at du har kjøpt originale HP-blekkpatroner, går du til:

www.hp.com/go/anticounterfeit

- Advarsler og indikatorer om blekknivå viser bare anslag for planleggingsformål.
- **MERK:** Når du ser et varsel om lite blekk, bør du ha en ny patron tilgjengelig for å unngå mulige utskriftsforsinkelser. Du trenger ikke å bytte ut blekkpatronen før utskriftskvaliteten blir uakseptabel.
- Du kan skrive ut dokumentet på begge sider av papiret manuelt.

# 3 Administrere blekkpatronene

Denne delen inneholder følgende emner:

- Kontrollere beregnede blekknivåer
- Bestille blekkpatroner
- Bytte ut blekkpatroner
- Bruke enkeltpatronmodus
- Informasjon om blekkpatrongaranti
- <u>Tips for arbeid med patroner</u>

## Kontrollere beregnede blekknivåer

Du kan enkelt kontrollere blekkforsyningsnivået for å finne ut når du må bytte ut en blekkpatron. Blekkforsyningsnivået viser omtrent hvor mye blekk som er igjen i blekkpatronene.

### Slik kontrollerer du blekknivået ved hjelp av HP skriverprogramvare (Windows)

- 1. Åpne HP-skriverprogramvaren. Du finner mer informasjon i <u>Åpne HP-skriverprogramvaren på side 11</u>.
- 2. I skriverprogramvare klikker du på kategorien Beregnede blekknivåer.
- **MERK:** Hvis du har satt inn en etterfylt eller reprodusert blekkpatron, eller hvis en blekkpatron har vært brukt i en annen skriver, kan blekknivåindikatoren være unøyaktig eller utilgjengelig.
- MERK: Advarsler og indikatorer om blekknivå viser bare anslag for planleggingsformål. Når du ser et varsel om lite blekk, bør du ha en ny patron tilgjengelig for å unngå mulige utskriftsforsinkelser. Du trenger ikke å bytte blekkpatronene før utskriftskvaliteten blir uakseptabel.
- MERK: Blekk fra patronene brukes på en rekke forskjellige måter i utskriftsprosessen, inkludert i initialiseringsprosessen, som klargjør skriveren og patronene for utskrift, og under service av skrivehodet, som holder dysene rene slik at blekket flyter jevnt. Noe overskuddsblekk vil også være igjen i blekkpatronen etter at den er brukt. Du finner mer informasjon på www.hp.com/go/inkusage.

### **Bestille blekkpatroner**

Før du bestiller patroner, må du finne riktig patronnummer.

### Finne patronnummeret på skriveren

• Patronnummeret finner du på innsiden av patrondekselet.

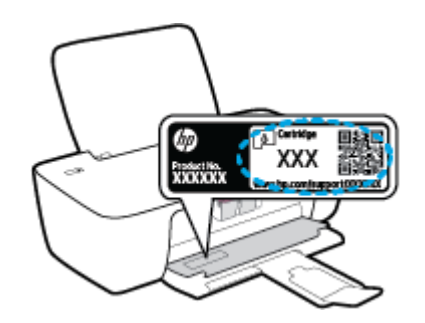

### Slik finner du patronnummeret fra skriverprogramvare (Windows)

- 1. Åpne HP-skriverprogramvaren. Du finner mer informasjon i <u>Åpne HP-skriverprogramvaren på side 11</u>.
- 2. I skriverprogramvare klikker du på **Kjøp** og så **Kjøp rekvisita på nettet**. Følg deretter instruksjonene på skjermen.

Hvis du vil bestille originale HP-blekkpatroner til skriveren, går du til <u>www.hp.com/buy/supplies</u>. Hvis du blir bedt om det, velger du land/region og følger ledetekstene for å finne riktige patroner til skriveren.

**MERK:** Elektronisk bestilling av blekkpatroner støttes ikke i alle land eller regioner. Hvis det ikke er tilgjengelig i ditt land / din region, kan du likevel vise informasjon om rekvisita og skrive ut en liste som du kan ha som referanse når du kjøper hos en lokal HP-forhandler.

## Bytte ut blekkpatroner

### Slik bytter du ut blekkpatronene

- 1. Kontroller at produktet er slått på.
- 2. Ta ut blekkpatronen.
  - **a.** Åpne blekkpatrondekselet og vent til blekkpatronvognen har flyttet seg til midten av skriveren.

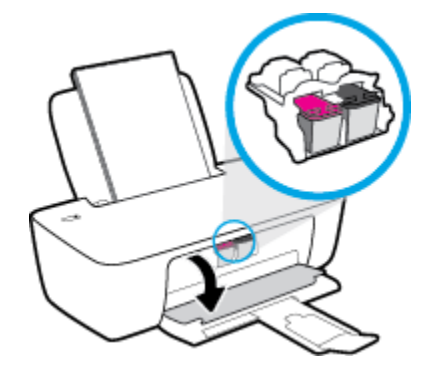

**b.** Trykk ned for å løsne blekkpatronen, og ta den deretter ut av sporet.

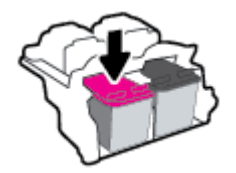

- **3.** Sett inn en ny blekkpatron.
  - **a.** Ta blekkpatronen ut av emballasjen.

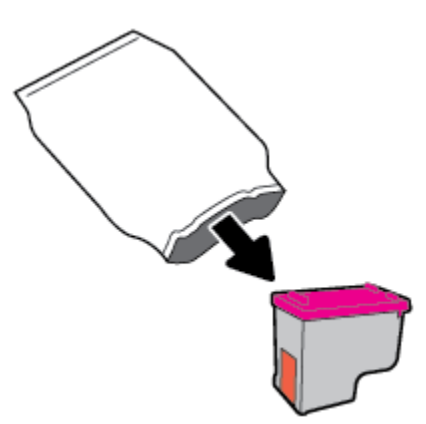

**b.** Fjern plastteipen ved å dra i fliken.

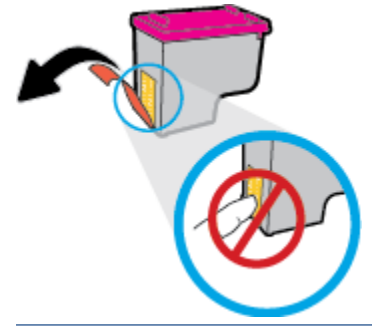

- Terrer in the server de elektriske kontaktene på blekkpatronen.
- c. Skyv blekkpatronen inn i sporet til den klikker på plass.

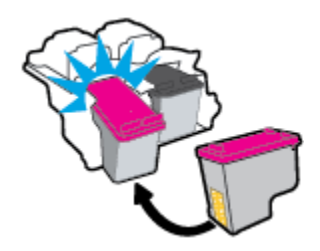

d. Lukk blekkpatrondekslet.

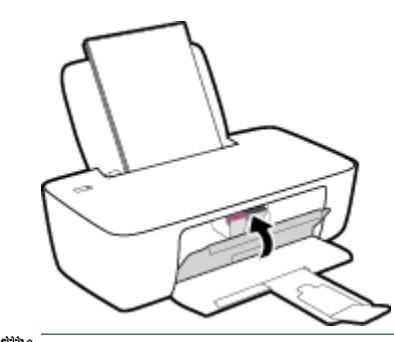

**MERK:** HP skriverprogramvare ber deg om å justere patronene når du skal skrive ut et dokument etter å ha satt inn en ny patron.

### Bruke enkeltpatronmodus

Bruk enkeltpatronmodus for å betjene skriveren med bare én blekkpatron. Enkeltpatronmodus startes når en av blekkpatronene fjernes fra blekkpatronvognen.

MERK: Når skriveren bruker enkeltpatronmodus, vises en melding på skjermen. Hvis meldingen vises og det er satt inn to blekkpatroner i skriveren, må du kontrollere at beskyttelsestapen av plast er fjernet fra begge blekkpatronene. Når beskyttelsesteipen av plast dekker patronkontaktene, registrerer ikke skriveren at patronen er satt inn. Hvis det ikke er noe plasttape på patronene må du prøve å rengjøre patronkontaktene. Hvis du vil ha mer informasjon om hvordan du rengjør kontaktene på blekkpatronen, kan du se <u>Blekkpatronproblemer på side 42</u>.

### Slik avslutter du enkeltpatronmodus

• Sett inn både den svarte og trefargerspatronen i skriveren

### Informasjon om blekkpatrongaranti

Garantien for HP-blekkpatronen gjelder når patronen er brukt i den angitte HP-utskriftsenheten. Denne garantien dekker ikke HP-blekkpatroner som er etterfylt, bearbeidet, endret, anvendt feilaktig eller manipulert.

I garantiperioden er patronen dekket så lenge HP-blekket ikke er brukt opp og utløpsdatoen for garantien ikke er nådd. Utløspdatoen for garantien, i formatet ÅÅÅÅ/MM/DD, finnes på patronen slik:

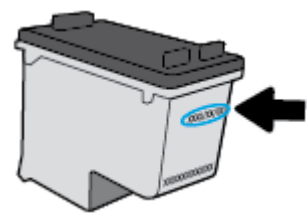

Se den trykte dokumentasjonen som fulgte med skriveren, for å få en kopi av HPs erklæring om begrenset garanti.

### Tips for arbeid med patroner

Bruk disse tipsene når du arbeider med patroner:

- For å beskytte blekkpatronene mot uttørking bør du alltid slå av skriveren med **Strøm** -knappen og vente til **Strøm** -lampen slukker.
- Ikke åpne eller ta av teipen på patroner før du er klar til å installere dem. Hvis du lar teipen sitte på, reduseres fordampingen av blekk.
- Sett inn patronene i de riktige sporene. Fargen og ikonet på hver patron skal stemme med fargen og ikonet for hvert spor. Pass på at patronene klikker på plass.
- Juster skriveren for å få best utskriftskvalitet. Se <u>Utskriftsproblemer på side 44</u> hvis du vil ha mer informasjon.
- Når Beregnede blekknivåer-skjermen viser at én eller begge patronene har lite blekk, bør du vurdere å få tak i nye patroner for å unngå mulige utskriftsavbrudd. Du trenger ikke å bytte ut blekkpatroner før utskriftskvaliteten blir uakseptabel. Se <u>Bytte ut blekkpatroner på side 28</u> hvis du vil ha mer informasjon.
- Hvis du tar ut en patron fra skriveren, må du prøve å sette den inn igjen så snart som mulig. Hvis patroner oppbevares utenfor skriveren uten beskyttelse, tørker de inn.
# 4 Koble til skriveren

- Koble skriveren din til datamaskinen din ved bruk av en USB-kabel (ikke-nettverkstilkobling)
- Koble til en ny skriver

## Koble skriveren din til datamaskinen din ved bruk av en USBkabel (ikke-nettverkstilkobling)

Skriveren støtter en USB 2.0 High Speed-port på baksiden for tilkobling til en datamaskin.

Hvis HP-skriverprogramvare er installert, vil skriveren fungere som en plug and play-enhet. Hvis programvaren ikke er installert, følger du trinnene nedenfor for å koble til skriveren med en USB-kabel.

#### Slik kobler du til skriveren med en USB-kabel ved hjelp av HP-skriverprogramvaren

- 1. Gå til <u>123.hp.com</u> i datamaskinens nettleser, for å laste ned og installere HP skriverprogramvare. Du kan også bruke HP skriverprogramvare-CD-en (hvis den medfølger), eller laste ned programvaren fra <u>www.hp.com/support</u>.
  - **MERK:** Ikke koble USB-kabelen til skriveren før du ser en melding om det.
- Følg veiledningen på skjermen. Når du ser melding om det, kobler du skriveren til datamaskinen ved å velge USB på skjermbildet Tilkoblingsalternativer.
- **3.** Følg veiledningen på skjermen.

#### Slik kobler du til skriveren med USB-kabelen

- 1. Gå til <u>123.hp.com</u> i datamaskinens nettleser, for å laste ned og installere HP skriverprogramvare. Du kan også bruke HP skriverprogramvare-CD-en (hvis den medfølger), eller laste ned programvaren fra <u>www.hp.com/support</u>.
- **MERK:** Ikke koble USB-kabelen til skriveren før du ser en melding om det.
- Følg veiledningen på skjermen. Når du ser melding om det, kobler du skriveren til datamaskinen ved å velge USB på skjermbildet Tilkoblingsalternativer.
- **3.** Følg veiledningen på skjermen.

#### Slik bruker du HP Smart-appen til å koble til skriveren med USB-kabelen

- 1. Koble USB-kabelen til skriveren fra enheten.
- **2.** Åpne HP Smart-appen på enheten din. Hvis du vil ha mer informasjon, kan du se <u>Bruk HP Smart-appen til</u> <u>å skrive ut og feilsøke på side 12</u>.
- 3. På startskjermen for HP Smart klikker eller trykker du på + (Pluss-ikonet), før du velger eller legger til en skriver.

## Koble til en ny skriver

Hvis du ikke har koblet skriveren til datamaskinen, eller hvis du ønsker å koble en ny skriver av samme modell til datamaskinen, kan du bruke følgende instruksjoner for å konfigurere tilkoblingen.

**MERK:** Bruk denne metoden hvis du allerede har installert skriverprogramvare.

#### Slik kobler du til en ny skriver (Windows)

- **1.** Åpne skriverprogramvare. Du finner mer informasjon i <u>Åpne HP-skriverprogramvaren på side 11</u>.
- 2. I skriverprogramvare, klikker du på Verktøy.
- 3. Velg Skriveroppsett og programvare.
- 4. Velg Koble til en ny skriver. Følg veiledningen på skjermen.

# 5 Løse et problem

Denne delen inneholder følgende emner:

- Problemer med papirstopp og papirmating
- <u>Blekkpatronproblemer</u>
- <u>Utskriftsproblemer</u>
- <u>Problemer med skrivermaskinvaren</u>
- HPs kundestøtte

## Problemer med papirstopp og papirmating

Hva vil du gjøre?

## Fjerne fastkjørt papir

| Løse problemer med fastkjørt papir. | Bruke en nettbasert HP-veiviser for problemløsing                                           |
|-------------------------------------|---------------------------------------------------------------------------------------------|
|                                     | Instruksjoner for å fjerne fastkjørt papir og løse problemer med papir eller papirmatingen. |
|                                     |                                                                                             |

**MERK:** Det er ikke sikkert at HPs nettbaserte veivisere for problemløsing er tilgjengelige på alle språk.

### Les de generelle instruksjonene i Hjelp når du skal fjerne fastkjørt papir

Papirstopp kan oppstå på flere steder.

#### Slik fjerner du fastkjørt papir fra innskuffen

1. Dra papiret forsiktig ut av innskuffen.

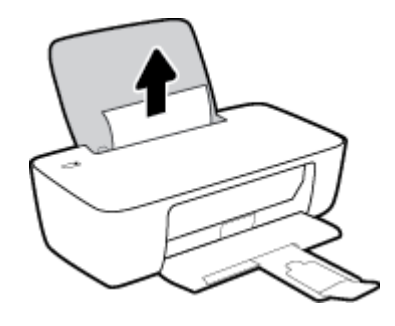

- 2. Kontroller at det ikke er noen fremmedlegemer i papirbanen, og legg deretter i papiret på nytt.
  - **MERK:** Innskuffens skjerm kan hindre at fremmedlegemer faller ned i papirbanen og forårsaker alvorlige papirstopp. Ikke ta ned innskuffens skjerm.
- **3.** Trykk på **Strøm** -knappen (()) for å fortsette gjeldende utskriftsjobb.

#### Slik fjerner du fastkjørt papir fra utskuffen

1. Dra papiret forsiktig ut av utskuffen.

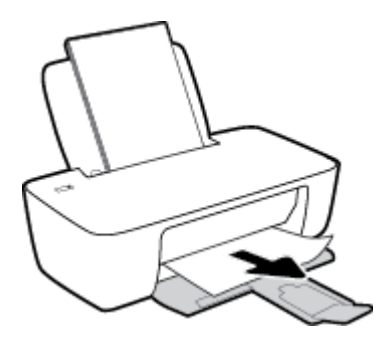

2. Trykk på **Strøm** -knappen (()) for å fortsette gjeldende utskriftsjobb.

#### Slik fjerner du fastkjørt papir fra blekkpatronområdet

- 1. Fjern det fastkjørte papiret.
  - **a.** Trykk på **Strøm** -knappen (()) for å slå av skriveren.
  - **b.** Åpne blekkpatrondekselet.
  - **c.** Hvis blekkpatronvognen er i midten av skriveren, skyver du den til høyre.

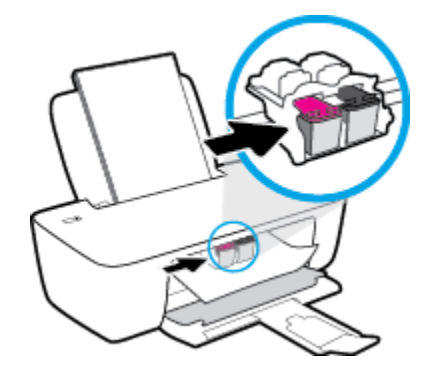

d. Fjern det fastkjørte papiret.

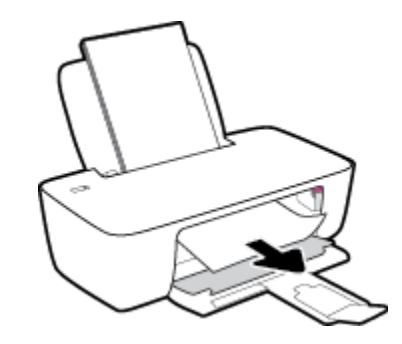

- e. Lukk blekkpatrondekselet.
- 2. Trykk på **Strøm** -knappen (()) for å slå på skriveren.

#### Slik fjerner du fastkjørt papir inni skriveren

- 1. Trykk på **Strøm** -knappen (()) for å slå av skriveren.
- 2. Snu skriveren, finn rengjøringsdekselet under skriveren og trekk deretter i begge flikene på rengjøringsdøren for å åpne den.

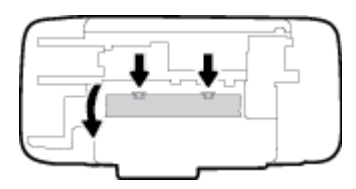

3. Fjern det fastkjørte papiret.

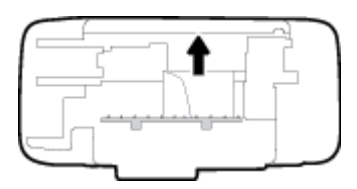

4. Lukk dekselet. Skyv dekselet forsiktig mot skriveren til begge låsene klikker på plass.

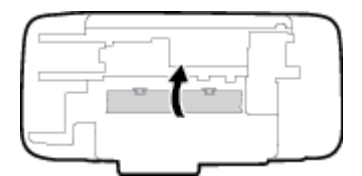

5. Snu skriveren og trykk deretter på **Strøm** -knappen (()) for å slå den på.

## Løsne fastkjørt patronvogn

| Løsne en fastkjørt | Bruke en nettbasert HP-veiviser for problemløsing                                                                    |
|--------------------|----------------------------------------------------------------------------------------------------|
| <u>patronvogn.</u> | Få trinnvise instruksjoner hvis det er noe som blokkerer for patronvognen, eller hvis den ikke kan beveges<br>fritt. |

**MERK:** Det er ikke sikkert at HPs nettbaserte veivisere for problemløsing er tilgjengelige på alle språk.

#### Les de generelle instruksjonene i Hjelp når du skal løsne en fastkjørt patronvogn

Fjern eventuelle gjenstander, for eksempel papir, som blokkerer blekkpatronvognen.

## Lær hvordan du unngår papirstopp

Følg disse retningslinjene for å unngå papirstopp.

- Ikke legg for mye i innskuffen.
- Ta ut utskrevet papir av utskuffen ofte
- Kontroller at papiret i innskuffen ligger flatt, og at kantene ikke er bøyd eller revet.
- Ikke bland forskjellige papirtyper og -størrelser i innskuffen. Hele papirbunken i innskuffen må være av samme type og størrelse.
- Juster papirbreddeskinnen i innskuffen slik at den ligger tett inntil papiret. Kontroller at papirbreddeskinnen ikke bøyer papiret i innskuffen.
- Ikke press papiret for langt ned i innskuffen.
- Du må ikke legge i papir mens skriveren skriver ut. Hvis skriveren er i ferd med å gå tom for papir, lar du den gå tom, og fyller deretter på igjen med papir.

**MERK:** Ikke verktøy eller andre objekter til å fjerne fastkjørt papir. Utvis alltid forsiktighet når du fjerner fastkjørt papir fra innsiden av skriveren.

## Løse problemer med papirmating

Hvilken type problem har du?

#### • Papiret mates ikke inn fra innskuffen

- Pass på at det er papir i innskuffen Du finner mer informasjon i <u>Legge i medier på side 4</u>.
- Juster papirbreddeskinnen i innskuffen slik at den ligger tett inntil papiret. Kontroller at papirbreddeskinnen ikke bøyer papiret i innskuffen.
- Kontroller at papiret i innskuffen ikke er krøllete. Bøy papiret i motsatt retning av krøllene, slik at det blir rett.

#### Sidene forskyves

- Kontroller at papiret lastes inn til høyre i innskuffen og at papirbreddeguidene ligger mot papirets venstre side.
- Du må ikke legge papir i skriveren mens skriveren skriver ut.

#### • Flere sider mates inn om gangen

- Juster papirbreddeskinnen i innskuffen slik at den ligger tett inntil papiret. Kontroller at papirbreddeskinnen ikke bøyer papiret i innskuffen.
- Kontroller at det ikke er lagt for mye papir i innskuffen.
- Kontroller at de lastede papirarkene ikke sitter fast i hverandre.
- Bruk papir fra HP for å oppnå optimal ytelse og effektivitet.

## Blekkpatronproblemer

## Finn ut om det er problemer med en av blekkpatronene

Hvis du får en feilmelding angående en av blekkpatronene i skriveren fra skriverprogramvaren, som melder at en av blekkpatronene har et problem, må du gjøre følgende for å finne ut om patronen har et problem.

- 1. Ta ut den svarte patronen, og lukk blekkpatrondekselet.
  - Hvis **Strøm** -knapplyset blinker raskt, er det trefargepatronen som forårsaker problemet.
  - Hvis **Strøm** -knapplyset ikke blinker, har ikke trefargepatronen noe problem.
- 2. Installer den svarte patronen tilbake i skriveren, fjern den trefargade patronen og lukk deretter patronens tilgangsdeksel.
  - Hvis Strøm -knapplyset blinker raskt, er det den svarte patronen som forårsaker problemet.
  - Hvis **Strøm** -knapplyset ikke blinker, har ikke den svarte patronen noe problem.

## **Reparere problemer med blekkpatroner**

Hvis det oppstår en feil etter at en patron er installert, eller hvis en melding indikerer et patronproblem, må du prøve å fjerne blekkpatronene, og kontrollere at den beskyttende plasttapen er fjernet fra alle blekkpatronene, og deretter sett patronene inn på nytt. Hvis dette ikke hjelper, rengjør du blekkpatronkontaktene. Hvis problemet fremdeles ikke er løst, bytter du ut blekkpatronene. Se <u>Bytte ut</u> <u>blekkpatroner på side 28</u> for informasjon om hvordan du bytter blekkpatroner.

#### Slik rengjør du blekkpatronkontaktene

- FORSIKTIG: Rengjøringsprosedyren skal bare ta noen få minutter. Pass på at blekkpatronene blir satt inn igjen i skriveren så snart som mulig. Du bør ikke la blekkpatronene være utenfor skriveren i mer enn 30 minutter. Det kan føre til skade på både skrivehodet og blekkpatronene.
  - 1. Kontroller at produktet er slått på.
  - 2. Åpne blekkpatrondekselet og vent til blekkpatronvognen har flyttet seg til midten av skriveren.

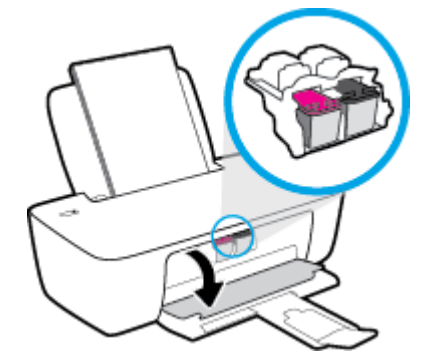

3. Ta ut blekkpatronen som er angitt i meldingen.

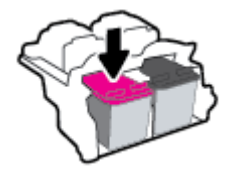

- 4. Rengjør patronkontaktene og skriverkontaktene.
  - **a.** Hold blekkpatronen i sidene med bunnen vendt opp og finn frem til de elektriske kontaktene.

De elektriske kontaktene er de små, gullfargede prikkene på blekkpatronen.

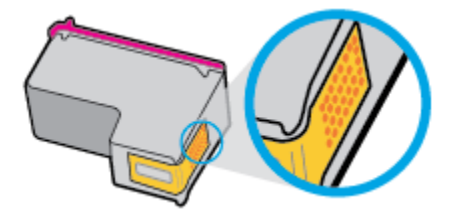

- **b.** Tørk av kontaktene med en tørr bomullspinne eller lofri klut.
  - FORSIKTIG: Vær forsiktig slik at du bare tørker av kontaktene og ikke smører noe av blekket eller annen forurensing på andre deler av blekkpatronen.
- c. Finn frem til kontaktene på patronvognen inne i skriveren.

Skriverkontaktene er settet med gullfargede forhøyninger som er plassert i forhold til kontaktene på blekkpatronen.

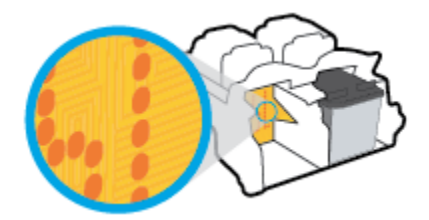

- d. Bruk en tørr bomullspinne eller lofri klut til å tørke av kontaktene.
- 5. Sett inn blekkpatronen igjen.
- 6. Lukk blekkpatrondekselet.
- 7. Kontroller om feilmeldingen har forsvunnet. Hvis du fremdeles får feilmeldingen, slår du skriveren av og deretter på igjen.
- MERK: Hvis én blekkpatron forårsaker problemene, kan du ta den ut og bruke enkeltpatronmodus til å skrive ut med bare én blekkpatron.

## Fiks blekkpatron-kompatibilitetsproblemer

Blekkpatronen er ikke kompatibel med skriveren din. Bytt den ut med en ny blekkpatron. Du finner mer informasjon i <u>Bytte ut blekkpatroner på side 28</u>.

## Utskriftsproblemer

## Løse problemer med at en side ikke skrives ut (kan ikke skrive ut)

| HP Print and Scan Doctor           | HP Print and Scan Doctor er et verktøy som vil prøve å diagnostisere og løse problemet<br>automatisk.<br>MERK: Dette verktøyet er kun tilgjengelig for Windows-operativsystem. |
|------------------------------------|----------------------------------------------------------------------------------------------------|
| Løse problemer med utskriftsjobber | Bruke en nettbasert HP-veiviser for problemløsing                                                                                                    |
| som ikke skrives ut.               | Få trinnvise instruksjoner hvis skriveren ikke svarer eller skriver ut.                                                                                                    |

**MERK:** Det er ikke sikkert at HP Print and Scan Doctor og HPs nettbaserte veivisere for problemløsing er tilgjengelige på alle språk.

#### Les de generelle instruksjonene i Hjelp når du skal løse problemer med at du ikke kan skrive ut

#### Slik løser du utskriftsproblemer(Windows)

Kontroller at skriveren er slått på og at det er papir i innskuffen. Hvis du fremdeles ikke kan skrive ut, prøver du følgende i rekkefølge:

- 1. Se etter feilmeldinger fra skriverprogramvare, og løs dem ved å følge instruksjonene på skjermen.
- 2. Hvis datamaskinen er koblet til skriveren med en USB-kabel, kobler du fra USB-kabelen og kobler den til igjen.
- 3. Kontroller at skriveren ikke er stanset midlertidig eller frakoblet.

#### Slik kontrollerer du at skriveren ikke er i stanset midlertidig eller frakoblet

- **a.** Gjør ett av følgende, avhengig av operativsystemet:
  - Windows 10: Fra Windows Start-menyen, velg Windows System fra app-listen, velg Kontrollpanel, og klikk på Vis enheter og skrivere under Maskinvare og lyd.
  - Windows 7: På Start-menyen i Windows klikker du på Enheter og skrivere.
- **b.** Dobbeltklikk eller høyreklikk på ikonet for skriveren, og velg **Se hva som skrives ut** for å åpne utskriftskøen.
- c. På Skriver-menyen må du kontrollere at det ikke er en hake ved siden av Stans utskrift midlertidig eller Bruk skriver frakoblet.
- **d.** Hvis du har gjort endringer, prøver du å skrive ut igjen.
- 4. Kontroller at skriveren er angitt som standardskriver.

#### Slik kontrollerer du at skriveren er angitt som standardskriver

**a.** Gjør ett av følgende, avhengig av operativsystemet:

- Windows 10: Fra Windows Start-menyen, velg Windows System fra app-listen, velg Kontrollpanel, og klikk på Vis enheter og skrivere under Maskinvare og lyd.
- Windows 7: På Start-menyen i Windows klikker du på Enheter og skrivere.
- **b.** Kontroller at riktig skriver er angitt som standardskriver.

Standardskriveren har et avkrysningsmerke i en svart eller grønn sirkel ved siden av.

- c. Hvis feil skriver er angitt som standardskriver, høyreklikker du på riktig skriver og velger **Angi som** standardskriver.
- **d.** Prøv å bruke skriveren igjen.
- 5. Start utskriftstjenesten på nytt.

#### Slik starter du utskriftstjenesten på nytt

- **a.** Gjør ett av følgende, avhengig av operativsystemet:
  - Windows 10 : På Start-menyen i Windows klikker du på Windows system og deretter på Kontrollpanel.
  - Windows 7: Klikk på Kontrollpanel på Start-menyen i Windows.
- b. Klikk på System og sikkerhet og deretter på Administrasjonsverktøy.
- c. Dobbeltklikk på Tjenester.
- d. Høyreklikk på Print Spooler og klikk på Egenskaper.
- e. Kontroller at Automatisk er valgt i nedtrekksmenyen **Oppstartstype** på **Generelt**-fanen.
- f. Kontroller status under Tjenestestatus.
  - Hvis tjenesten ikke kjører, klikker du på **Start**.
  - Hvis tjenesten kjører, klikker du på Stopp og deretter Start for å starte tjenesten på nytt.
    Klikk deretter på OK.
- 6. Start datamaskinen på nytt.
- 7. Tøm utskriftskøen.

#### Slik tømmer du utskriftskøen

- **a.** Gjør ett av følgende, avhengig av operativsystemet:
  - Windows 10: På Start-menyen i Windows klikker du på Windows system og deretter på Kontrollpanel. Klikk på Vis enheter og skrivere under Maskinvare og lyd.
  - Windows 7: På Start-menyen i Windows klikker du på Enheter og skrivere.
- **b.** Høyreklikk på skriveren, og velg deretter alternativet for å se hva som skal skrives ut.
- c. På Skriver-menyen klikker du på Avbryt alle dokumenter eller Fjern utskriftsdokument. Klikk deretter på Ja for å bekrefte.

- **d.** Hvis det fremdeles er dokumenter i køen, starter du datamaskinen på nytt og forsøker å skrive ut igjen.
- e. Kontroller utskriftskøen igjen for å forsikre deg om at den er tom, og forsøk å skrive ut på nytt.

## Løse problemer med utskriftskvaliteten

Trinnvise instruksjoner for løsing av de fleste problemer med utskriftskvalitet. Løse problemer med utskriftskvaliteten på nettet

#### Les de generelle instruksjonene i Hjelp når du skal løse problemer med utskriftskvalitet

#### MERK:

- For å beskytte blekkpatronene mot uttørking bør du alltid slå av skriveren med **Strøm** -knappen og vente til **Strøm** -lampen slukker.
- For å forbedre utskriftskvaliteten, kan du også justere eller rense blekkpatronene, eller skrive ut en diagnoseside ved hjelp av HP-skriverprogramvaren eller HP Smart-appen. Du finner mer informasjon om appen her: Bruk HP Smart-appen til å skrive ut og feilsøke på side 12.

#### Forbedre utskriftskvaliteten(Windows)

- 1. Pass på at du bruker originale HP-blekkpatroner.
- 2. Kontroller skriverprogramvaren for å forsikre deg om at du har valgt riktig papirtype fra **Medier**-listen og utskriftskvalitet fra **Kvalitetsinnstillinger**-listen.

I skriverprogramvare klikker du på **Utskrift** og deretter på **Angi innstillinger** for å åpne skriveregenskapene.

3. Kontroller de beregnede blekknivåene for å finne ut om det er lite blekk i patronene.

Du finner mer informasjon i <u>Kontrollere beregnede blekknivåer på side 26</u>. Hvis det er lite blekk i patronene, bør du vurdere å bytte dem ut.

4. Kontroller papirtypen.

For å få best mulig utskriftskvalitet, bør du bruke kvalitetspapir fra HP eller annet papir som følger ColorLok<sup>®</sup>-standarden. Du finner mer informasjon i <u>Grunnleggende om papir på side 8</u>.

Kontroller alltid at papiret som du skriver ut på, er flatt. Du oppnår best resultat for utskrift av bilder ved å bruke avansert fotopapir fra HP.

Oppbevar spesialpapir i originalemballasjen, i en plastpose som kan forsegles, på et flatt underlag og på et tørt og kjølig sted. Når du er klar til å skrive ut, tar du bare ut det papiret du har tenkt å bruke med én gang. Når du er ferdig med å skrive ut, legger du alt ubrukt fotopapir tilbake i plastposen. Det vil hindre at fotopapiret krøller seg.

5. Juster blekkpatronene.

#### Slik justerer du blekkpatronene

- **a.** Legg ubrukt vanlig hvitt papir med Letter- eller A4-størrelse i innskuffen.
- **b.** Åpne skriverprogramvare. Du finner mer informasjon i <u>Åpne HP-skriverprogramvaren på side 11</u>.

c. I skriverprogramvare klikker du på **Utskrift** og deretter på **Vedlikeholde skriveren** for å åpne skriververktøykassen.

Skriververktøykassen vises.

d. Klikk på Juster blekkpatroner i kategorien Enhetstjenester.

Skriveren skriver ut en justeringsside.

- **e.** Følg veiledningen på skjermen i skriverprogramvaren for å fullføre justeringen.
- 6. Skriv ut en diagnostikkside hvis det ikke er lite blekk igjen i patronene.

#### Slik skriver du ut en diagnostikkside

- **a.** Legg ubrukt vanlig hvitt papir med Letter- eller A4-størrelse i innskuffen.
- **b.** Åpne skriverprogramvare. Du finner mer informasjon i <u>Åpne HP-skriverprogramvaren på side 11</u>.
- c. I skriverprogramvare klikker du på **Utskrift** og deretter på **Vedlikeholde skriveren** for å åpne skriververktøykassen.
- d. Klikk på **Skriv ut diagnostikkinformasjon** i kategorien **Enhetsrapporter** for å skrive ut en diagnostikkside.

e. Se på de blå, magenta, gule og svarte boksene på diagnostikksiden.

|                                                                                                    | $\triangleright$ |  |
|----------------------------------------------------------------------------------------------------|------------------|--|
| HF Deshipt LLDP Series Frederic Hamber: CORDO                                                                                                    |                  |  |
| $ \begin{array}{llllllllllllllllllllllllllllllllllll$                                                                                                    |                  |  |
|                                                                                                    |                  |  |
| 31.      100-14      - 0      - 0      - 0      - 0      - 0      - 0      - 0      - 0      - 0      - 0      - 0      - 0      - 0      - 0      - 0      - 0      - 0      - 0      - 0      - 0      - 0      - 0      - 0      - 0      - 0      - 0      - 0      - 0      - 0      - 0      - 0      - 0      - 0      - 0      - 0      - 0      - 0      - 0      - 0      - 0      - 0      - 0      - 0      - 0      - 0      - 0      - 0      - 0      - 0      - 0      - 0      - 0      - 0      - 0      - 0      - 0      - 0      - 0      - 0      - 0      - 0      - 0      - 0      - 0      - 0      - 0      - 0      - 0      - 0      - 0      - 0      - 0      - 0      - 0      - 0      - 0      - 0      - 0      - 0      - 0      - 0      - 0      - 0      - 0      - 0      - 0      - 0      - 0      - 0      - 0      - 0      - 0      - 0      - 0 <th -="" 0<<="" td=""><td></td></th> | <td></td>        |  |
| L 7 I 7                                                                                                    |                  |  |
|                                                                                                    |                  |  |
| $ \begin{array}{llllllllllllllllllllllllllllllllllll$                                                                                                    |                  |  |
| 99.00007 = 0<br>73.345 097 = 1 72.165 K = 1                                                                                                    |                  |  |
| 2017. System Events<br>05                                                                                                    |                  |  |

 Rengjør blekkpatronene hvis diagnostikksiden viser striper eller manglende farger i boksene med farger og svart.

#### Rengjøre blekkpatronene

- **a.** Legg ubrukt vanlig hvitt papir med Letter- eller A4-størrelse i innskuffen.
- **b.** Åpne skriverprogramvare. Du finner mer informasjon i <u>Åpne HP-skriverprogramvaren på side 11</u>.
- c. I skriverprogramvare klikker du på **Utskrift** og deretter på **Vedlikeholde skriveren** for å åpne skriververktøykassen.
- **d.** Klikk på **Rengjør blekkpatroner** i kategorien **Enhetstjenester**. Følg veiledningen på skjermen.

## Problemer med skrivermaskinvaren

#### Lukk blekkpatrondekselet

• Blekkpatrondekselet må være lukket før utskriften kan starte.

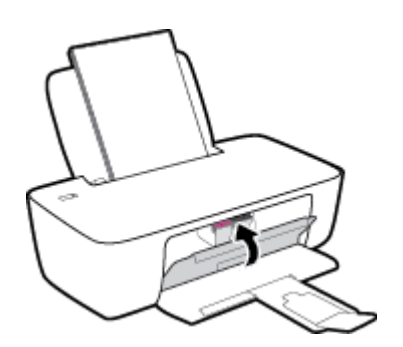

#### Skriveren slås av uventet

- Kontroller strøm og strømtilkoblinger.
- Pass på at skriverens strømledning er koblet ordentlig til en fungerende stikkontakt.
- **MERK:** Når Auto-Av er aktivert, vil skriveren slå seg av automatisk etter to timer uten aktivitet for å bidra til å redusere strømforbruket. Du finner mer informasjon i <u>Auto-Av på side 15</u>.

#### Løse skriverfeil

• Slå skriveren av og på igjen. Kontakt HP hvis det ikke løser problemet.

## HPs kundestøtte

Hvis du vil ha de nyeste produktoppdateringene og støtteinformasjon, kan du gå til <u>www.support.hp.com</u>. HP elektronisk støtte tilbyr en rekke alternativer for hjelp til skriveren din:

| $\bigcirc$ | <b>Drivere og nedlastinger:</b> Last ned programvaredrivere og oppdateringer samt produktveiledninger og<br>dokumentasjon som fulgte med skriveren i esken.                                               |
|------------|----------------------------------------------------------------------------------------------------|
| <u>h</u>   | <b>HPs støttefora:</b> Besøk HPs støttefora for svar på vanlige spørsmål og problemer. Du kan vise spørsmål stilt av<br>andre HP-kunder, eller logge deg inn og stille ditt eget spørsmål og kommentarer. |
| 2J         | <b>Problemløsing:</b> Bruk HP Online-verktøy til å finne din skriver og anbefalte løsninger.                                                                                                    |

## **Kontakt HP**

Hvis du trenger hjelp fra en representant fra HP teknisk støtte for å løse et problem, besøk <u>nettstedet for</u> <u>støtte</u>. De følgende kontaktalternativene er tilgjengelige gratis for kunder som dekkes av garantien (HP-agent-assistert støtte for kunder som faller utenfor garantien, kan innebære et gebyr):

| $\Box$ | Snakk med en HP-støtteagent på nettet. |
|--------|----------------------------------------|
| (ng    | Ring en HP-støtteagent.                |

Når du kontakter HP-støtte, vær klar med følgende informasjon:

- Produktnavn (finnes på skriveren)
- Produktnummer (befinner seg inne i patrondøren)

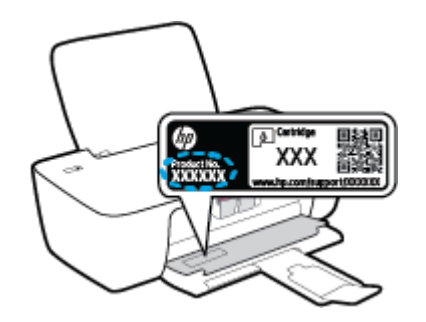

• Serienummer (finnes på baksiden eller undersiden av skriveren)

## **Registrer skriver**

Ved å sette av noen få minutter til registrering vil du få raskere service, mer effektiv støtte og varsler om produktstøtte. Hvis du ikke registrerte skriveren da du installerte programvaren, kan du registrere nå på <u>http://www.register.hp.com</u>.

## Andre garantialternativer

Utvidede serviceplaner er tilgjengelige for skriveren mot ekstra kostnader. Gå til <u>www.hp.com/support</u> og velg land/region og språk. Deretter kan du utforske alternativene for utvidet garanti som er tilgjengelige for din skriver.

# A Teknisk informasjon

Informasjonen i dette materialet kan endres uten varsel. Noen av punktene er kanskje ikke relevante for din skriver eller for alle land / regioner.

Denne delen inneholder følgende emner:

- <u>Spesifikasjoner</u>
- Informasjon om forskrifter
- Program for miljømessig produktforvaltning

## **Spesifikasjoner**

For mer informasjon, gå til <u>www.support.hp.com</u>.

#### Systemkrav

• Gå til <u>www.support.hp.com</u> for informasjon om fremtidige utgivelser og støtte for operativsystemet.

#### Miljøspesifikasjoner

- Anbefalt driftstemperaturområde: 15 til 30 °C (59 til 86 °F)
- Tillatt driftstemperaturområde: 5 til 40 °C (41 til 104 °F)
- Luftfuktighet: 15% til 80% RF, ikke-kondenserende; 28 °C maksimalt duggpunkt
- Temperatur når ikke i bruk (oppbevaring): –40 til 60 ºC (-40 til 140 ºF)
- Ved sterke elektromagnetiske felter kan utdata fra skriveren påvirkes i noen grad
- HP anbefaler at du bruker en USB-kabel mindre enn eller lik 3 m for å minimere støy som skyldes felt med potensielt høye elektromagnetiske verdier

#### Innskuffkapasitet

- Vanlige papirark (80 g/m<sup>2</sup>): Opptil 60
- Konvolutter: Opptil 5
- Indekskort: Opptil 20
- Fotopapir: Opptil 20

#### Utskuffkapasitet

- Vanlige papirark (80 g/m<sup>2</sup>): Opptil 25
- Konvolutter: Opptil 5
- Indekskort: Opptil 10
- Fotopapir: Opptil 10

#### Papirstørrelse

• Se i skriverprogramvaren hvis du vil ha en fullstendig liste over størrelser som støttes.

#### Papirvekt

- Vanlig papir: 64 til 90 g/m<sup>2</sup> (16 til 24 pund)
- Konvolutter: 75 til 90 g/m² (20 til 24 pund)
- Kort: Opptil 200 g/m<sup>2</sup> (indekskort maksimalt 110 pund)
- Fotopapir: Opptil 280 g/m<sup>2</sup> (75 pund)

#### **Utskriftsspesifikasjoner**

- Utskriftshastighetene varierer, avhengig av hvor sammensatt dokumentet er.
- Metode: termisk blekkskriver (drop-on-demand)
- Språk: PCL3 GUI

#### Utskriftsoppløsning

• Hvis du vil se en liste over støttede utskriftsoppløsninger, går du til <u>www.hp.com/support</u>.

#### Blekkpatronkapasitet

• Besøk <u>www.hp.com/go/learnaboutsupplies</u> for å finne informasjon om beregnet kapasitet.

#### Akustisk informasjon

• Hvis du har Internett-tilgang, kan du vise lydinformasjon fra følgende <u>HP-nettsted</u>:

## Informasjon om forskrifter

HP DeskJet 1200 series oppfyller produktkrav fra myndighetene i landet/regionen der du bor.

Denne delen inneholder følgende emner:

- Forskriftsmessig modellidentifikasjonsnummer
- FCC-erklæring
- <u>Strømledningsinstruksjoner</u>
- Merknad til brukere i Korea
- VCCI (klasse B)-samsvarserklæring for brukere i Japan
- Merknad om strømledning for brukere i Japan
- Visuell visning av erklæring om arbeidsplass for Tyskland
- Erklæring om støynivå for Tyskland
- Informasjon om EU-forskrifter
- <u>Samsvarserklæring</u>

## Forskriftsmessig modellidentifikasjonsnummer

For forskriftsmessige identifikasjonsformål er produktet tildelt et forskriftsmessig modellnummer. Det forskriftsmessige modellnummeret må ikke forveksles med markedsføringsnavn eller produktnummer.

## **FCC-erklæring**

The United States Federal Communications Commission (in 47 CFR 15.105) has specified that the following notice be brought to the attention of users of this product.

This equipment has been tested and found to comply with the limits for a Class B digital device, pursuant to Part 15 of the FCC Rules. These limits are designed to provide reasonable protection against harmful interference in a residential installation. This equipment generates, uses and can radiate radio frequency energy and, if not installed and used in accordance with the instructions, may cause harmful interference to radio communications. However, there is no guarantee that interference will not occur in a particular installation. If this equipment does cause harmful interference to radio or television reception, which can be determined by turning the equipment off and on, the user is encouraged to try to correct the interference by one or more of the following measures:

- Reorient or relocate the receiving antenna.
- Increase the separation between the equipment and the receiver.
- Connect the equipment into an outlet on a circuit different from that to which the receiver is connected.
- Consult the dealer or an experienced radio/TV technician for help.

**NOTE:** If the product has an Ethernet / LAN port with metallic casing then use of a shielded interface cable is required to comply with the Class B limits of Part 15 of FCC rules.

Modifications (part 15.21)

Any changes or modifications made to this device that are not expressly approved by HP may void the user's authority to operate the equipment.

For further information, contact: Manager of Corporate Product Regulations, HP Inc. 1501 Page Mill Road, Palo Alto, CA 94304, U.S.A.

This device complies with Part 15 of the FCC Rules. Operation is subject to the following two conditions: (1) this device may not cause harmful interference, and (2) this device must accept any interference received, including interference that may cause undesired operation.

## Strømledningsinstruksjoner

Kontroller at strømkilden passer for spenningsspesifikasjonen til produktet. Du finner spenningsspesifikasjonen på produktet. Produktet bruker enten 100–240 volt eller 200–240 volt og 50/60 Hz.

**FORSIKTIG:** Bruk bare strømledningen som følger med produktet, slik at du ikke skader produktet.

### Merknad til brukere i Korea

해당 무선설비는 운용 중 전파혼신 가능성이 있음으로 인명안전과 관련된 서비스는 할 수 없음.

B급기기

(가정용 방송통신기자재)

이 기기는 가정용(B급) 전자파적합기기로서 주로 가정에서 사용하는 것을 목적으로 하며, 모든 지역에서 사용할 수 있습니다.

## VCCI (klasse B)-samsvarserklæring for brukere i Japan

この装置は、クラスB機器です。この装置は、住宅環境で使用することを目的としていますが、この装置がラジオやテレビ ジョン受信機に近接して使用されると、受信障害を引き起こすことがあります。取扱説明書に従って正しい取り扱いをして 下さい。

VCCI-B

## Merknad om strømledning for brukere i Japan

製品には、同梱された電源コードをお使い下さい。

同梱された電源コードは、他の製品では使用出来ません。

## Visuell visning av erklæring om arbeidsplass for Tyskland

#### **GS-Erklärung (Deutschland)**

Das Gerät ist nicht für die Benutzung im unmittelbaren Gesichtsfeld am Bildschirmarbeitsplatz vorgesehen. Um störende Reflexionen am Bildschirmarbeitsplatz zu vermeiden, darf dieses Produkt nicht im unmittelbaren Gesichtsfeld platziert werden.

## Erklæring om støynivå for Tyskland

Geräuschemission

LpA < 70 dB am Arbeitsplatz im Normalbetrieb nach DIN 45635 T. 19

## Informasjon om EU-forskrifter

CE

Produkter med CE-merking overholder relevante EU-direktiver og tilhørende europeiske harmoniserte standarder. Den fulle samsvarserklæringen finnes på følgende nettsted:

<u>www.hp.eu/certificates</u> (Søk etter produktmodellnavn eller forskriftsmodellnummer (RMN), som er angitt på forskriftsetiketten.)

Kontaktadressen for tilsynssaker er HP Deutschland GmbH, HQ-TRE, 71025, Boeblingen, Tyskland.

## Samsvarserklæring

Samsvarserklæringen finnes på www.hp.eu/certificates.

## Program for miljømessig produktforvaltning

HP forplikter seg til å produsere kvalitetsprodukter på en miljøvennlig måte. Dette produktet er utformet med tanke på resirkulering. Antallet materialer er holdt på et minimum, samtidig som vi sikrer tilfredsstillende funksjonalitet og pålitelighet. Ulike materialer er utformet slik at de enkelt kan skilles. Festeanordninger og andre tilkoblinger er enkle å finne, komme til og fjerne ved hjelp av vanlige verktøy. Viktige deler er konstruert med tanke på lett tilgjengelighet for effektiv demontering og reparasjon.

Hvis du vil ha mer informasjon, kan du besøke HPs nettsted Commitment to the Environment på:

www.hp.com/hpinfo/globalcitizenship/environment

- <u>Miljøtips</u>
- EU-kommisjonens forordning 1275/2008
- <u>Papir</u>
- <u>Plast</u>
- Dataark for materialsikkerhet (MSDS)
- <u>Gjenvinningsprogram</u>
- HPs resirkuleringsprogram for Inkjet-rekvisita
- <u>Strømforbruk</u>
- Avfall som avhendes av brukere
- Avfallshåndtering for Brasil
- Kjemiske stoffer
- <u>Tabellen over farlige stoffer/elementer og deres innhold (Kina)</u>
- <u>Erklæring om markering ved tilstedeværelse av stoffer underlagt begrensninger (Taiwan)</u>
- <u>Restriksjoner for farlige stoffer (India)</u>
- Forskrift om kontroll av elektrisk og elektronisk avfall (Tyrkia)
- <u>EPEAT</u>
- Brukerinformasjon om SEPA-økomerking (Kina)
- Merknad om perklorater i California
- Kinesisk energimerke for skriver, faks og kopimaskin

## Miljøtips

HP har forpliktet seg til å hjelpe kunder med å redusere belastningen på miljøet. Gå til nettstedet HP Eco Solutions for å finne mer informasjon om HPs miljøinitiativer.

www.hp.com/sustainableimpact

## EU-kommisjonens forordning 1275/2008

For produkters strømforbruk, inkludert strømforbruk hos produkter i nettverk hvis alle kablede nettverksporter er tilkoblet og alle trådløse nettverksporter er aktiverte, se del P15 Mer informasjon i ØKO-deklarasjonen på www.hp.com/hpinfo/globalcitizenship/environment/productdata/itecodesktop-pc.html.

## Papir

Dette produktet egner seg for bruk av resirkulert papir i henhold til DIN 19309 og EN 12281:2002.

### Plast

Plastdeler som veier over 25 gram, er merket i henhold til internasjonale standarder, slik at det er lettere å identifisere plast for resirkulering ved slutten av produktlevetiden.

## Dataark for materialsikkerhet (MSDS)

Dataark for materialsikkerhet finner du på HPs nettsted

www.hp.com/go/msds

## Gjenvinningsprogram

HP tilbyr stadig flere retur- og resirkuleringsordninger i mange land/regioner, og samarbeider med noen av de største resirkuleringssenterne for elektronikkprodukter over hele verden. HP sparer på ressursene ved å videreselge noen av sine mest populære produkter. Hvis du ønsker mer informasjon om resirkulering av HP-produkter, kan du besøke:

www.hp.com/recycle/

## HPs resirkuleringsprogram for Inkjet-rekvisita

HP forplikter seg til å ta hensyn til miljøet. En resirkuleringsordning for HP Inkjet-rekvisita er tilgjengelig i mange land/regioner, slik at du kan resirkulere brukte blekkpatroner gratis. Du finner mer informasjon på følgende nettsted:

www.hp.com/recycle/

## Strømforbruk

Utskrifts- og bildebehandlingsutstyr fra HP som er merket med ENERGY STAR®-logoen, er sertifisert av U.S. Environmental Protection Agency. Følgende merke vil vises på ENERGY STAR-sertifiserte bildebehandlingsprodukter:

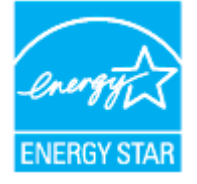

Mer informasjon om ENERGY STAR-sertifiserte modeller av bildebehandlingsprodukter finnes på: <u>www.hp.com/go/energystar</u>

## Avfall som avhendes av brukere

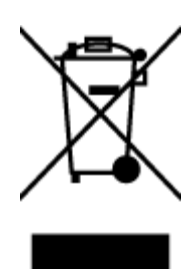

Dette symbolet betyr at produktet ikke må kastes sammen med annet husholdningsavfall. I stedet er det ditt ansvar å levere det kasserte utstyret til et angitt innsamlingssted for resirkulering av kassert elektrisk og elektronisk utstyr. Hvis du ønsker mer informasjon, kan du kontakte din lokale renovasjonstjeneste eller gå til <u>http://www.hp.com/recycle</u>.

## Avfallshåndtering for Brasil

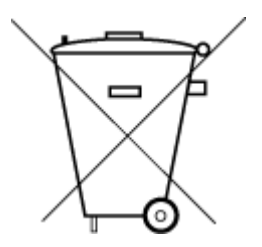

Este produto eletrônico e seus componentes não devem ser descartados no lixo comum, pois embora estejam em conformidade com padrões mundiais de restrição a substâncias nocivas, podem conter, ainda que em quantidades mínimas, substâncias impactantes ao meio ambiente. Ao final da vida útil deste produto, o usuário deverá entregá-lo à HP. A não observância dessa orientação sujeitará o infrator às sanções previstas em lei.

Após o uso, as pilhas e/ou baterias dos produtos HP deverão ser entregues ao estabelecimento comercial ou rede de assistência técnica autorizada pela HP.

Para maiores informações, inclusive sobre os pontos de recebimento, acesse:

Não descarte o produto eletronico em lixo comum

www.hp.com.br/reciclar

## **Kjemiske stoffer**

HP er forpliktet til å gi kundene informasjon om de kjemiske substansene i våre produkter for å overholde juridiske krav som REACH (*Forskrift EC No 1907/2006 fra Europaparlamentet og -rådet*). Du finner en rapport med kjemisk informasjon for dette produktet på <u>www.hp.com/go/reach</u>.

## Tabellen over farlige stoffer/elementer og deres innhold (Kina)

产品中有害物质或元素的名称及含量

根据中国《电器电子产品有害物质限制使用管理办法》

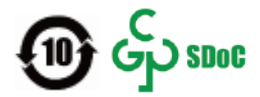

| 部件名称          | 铅    | 汞    | 镉    | 六价 <b>铬</b> | 多溴联苯  | 多溴二苯醚  |  |  |
|---------------|------|------|------|-------------|-------|--------|--|--|
|               | (Pb) | (Hg) | (Cd) | (Cr(VI))    | (PBB) | (PBDE) |  |  |
| 外壳和托 <b>盘</b> | 0    | 0    | 0    | 0           | 0     | 0      |  |  |
| 电线            | 0    | 0    | 0    | 0           | 0     | 0      |  |  |
| 印刷电路板         | х    | 0    | 0    | 0           | 0     | 0      |  |  |
| 打印系 <b>统</b>  | х    | 0    | 0    | 0           | 0     | 0      |  |  |
| 显示器           | х    | 0    | 0    | 0           | 0     | 0      |  |  |

| 部件名称              | 铅    | 汞    | 镉    | 六价 <b>铬</b> | 多溴联苯  | 多溴二苯醚  |
|-------------------|------|------|------|-------------|-------|--------|
|                   | (Pb) | (Hg) | (Cd) | (Cr(VI))    | (PBB) | (PBDE) |
| 喷墨打印机墨盒           | 0    | 0    | 0    | 0           | 0     | 0      |
| <b>驱动</b> 光盘      | Х    | 0    | 0    | 0           | 0     | 0      |
| 扫描仪               | Х    | 0    | 0    | 0           | 0     | 0      |
| 网络配件              | х    | 0    | 0    | 0           | 0     | 0      |
| 电池板               | Х    | 0    | 0    | 0           | 0     | 0      |
| 自 <b>动</b> 双面打印系统 | 0    | 0    | 0    | 0           | 0     | 0      |
| 外部电源              | х    | 0    | 0    | 0           | 0     | 0      |

本表格依据 SJ/T 11364 的规定编制。

〇:表示该有害物质在该部件所有均质材料中的含量均在 GB/T 26572 规定的限量要求以下。

X:表示该有害物质至少在该部件的某一均质材料中的含量超出 GB/T 26572 规定的限量要求。

此表中所有名称中含"X"的部件均符合中国 RoHS 达标管理目录限用物质应用例外清单的豁免。

此表中所有名称中含"X"的部件均符合欧盟 RoHS 立法。

注:环保使用期限的参考标识取决于产品正常工作的温度和湿度等条件。

## Erklæring om markering ved tilstedeværelse av stoffer underlagt begrensninger (Taiwan)

#### 台灣限用物質含有情況標示聲明書

Taiwan Declaration of the Presence Condition of the Restricted Substances Marking

|                           | 限用物質及其化學符號                                       |            |            |        |       |        |  |  |
|---------------------------|--------------------------------------------------|------------|------------|--------|-------|--------|--|--|
|                           | Restricted substances and their chemical symbols |            |            |        |       |        |  |  |
| 車兀 Unit                   | 鉛                                                | 汞          | 鎘          | 六價鉻    | 多溴聯苯  | 多溴二苯醚  |  |  |
|                           | (Pb)                                             | (Hg)       | (Cd)       | (Cr*6) | (PBB) | (PBDE) |  |  |
| 列印引擎                      | _                                                | $\bigcirc$ | $\bigcirc$ | 0      | 0     | 0      |  |  |
| Print engine              |                                                  |            |            |        |       |        |  |  |
| 外殼和紙匣                     | 0                                                | 0          | 0          | 0      | 0     | 0      |  |  |
| External Casing and Trays |                                                  |            |            |        |       |        |  |  |
| 電源供應器                     | _                                                | 0          | 0          | 0      | 0     | 0      |  |  |
| Power Supply              |                                                  |            |            |        |       |        |  |  |
| 電線                        | 0                                                | $\bigcirc$ | $\bigcirc$ | 0      | 0     | 0      |  |  |
| Cables                    |                                                  |            |            |        |       |        |  |  |

|                             | 限用物質及其化學符號                                       |        |        |         |       |        |  |  |
|-----------------------------|--------------------------------------------------|--------|--------|---------|-------|--------|--|--|
| 單元 Unit                     | Restricted substances and their chemical symbols |        |        |         |       |        |  |  |
|                             | 鉛                                                | 汞      | 鎘      | 六價鉻     | 多溴聯苯  | 多溴二苯醚  |  |  |
|                             | (Pb)                                             | (Hg)   | (Cd)   | (Cr*6)  | (PBB) | (PBDE) |  |  |
| 印刷電路板                       | _                                                | 0      | 0      | 0       | 0     | 0      |  |  |
| Print printed circuit board |                                                  |        |        |         |       |        |  |  |
| 控制面板                        | _                                                | 0      | 0      | 0       | 0     | 0      |  |  |
| Control panel               |                                                  |        |        |         |       |        |  |  |
| 墨水匣                         | 0                                                | 0      | 0      | 0       | 0     | 0      |  |  |
| Cartridge                   |                                                  |        |        |         |       |        |  |  |
| 備考1. "超出0.1 wt%"及"超         | 出 0.01 wt %″係                                    | 指限用物質之 | 百分比含量超 | 出百分比含量基 | 進值。   |        |  |  |

Note 1: "Exceeding 0.1 wt %" and "exceeding 0.01 wt %" indicate that the percentage content of the restricted substance exceeds the reference percentage value of presence condition.

備考2. "〇" 係指該項限用物質之百分比含量未超出百分比含量基準值。

Note 2: " $\bigcirc$ " indicates that the percentage content of the restricted substance does not exceed the percentage of reference value of presence.

備考3. "一"係指該項限用物質為排除項目。

Note 3: "-" indicates that the restricted substance corresponds to the exemption.

若要存取產品的最新使用指南或手冊,請前往<u>www.support.hp.com</u>。選取**搜尋您的產品**,然後依照畫面上的指示繼續執行。

To access the latest user guides or manuals for your product, go to <u>www.support.hp.com</u>. Select **Find your product**, and then follow the onscreen instructions.

## **Restriksjoner for farlige stoffer (India)**

This product, as well as its related consumables and spares, complies with the reduction in hazardous substances provisions of the "India E-waste (Management and Handling) Rule 2016." It does not contain lead, mercury, hexavalent chromium, polybrominated biphenyls or polybrominated diphenyl ethers in concentrations exceeding 0.1 weight % and 0.01 weight % for cadmium, except for where allowed pursuant to the exemptions set in Schedule 2 of the Rule.

## Forskrift om kontroll av elektrisk og elektronisk avfall (Tyrkia)

Türkiye Cumhuriyeti: AEEE Yönetmeliğine uygundur

#### **EPEAT**

Most HP products are designed to meet EPEAT. EPEAT is a comprehensive environmental rating that helps identify greener electronics equipment. For more information on EPEAT go to <u>www.epeat.net</u>. For information on HP's EPEAT registered products go to <u>www.hp.com/hpinfo/globalcitizenship/environment/pdf/</u> <u>epeat\_printers.pdf</u>.

## Brukerinformasjon om SEPA-økomerking (Kina)

#### 中国环境标识认证产品用户说明

噪声大于 63.0 dB(A) 的办公设备不宜放置于办公室内,请在独立的隔离区域使用。

如需长时间使用本产品或打印大量文件,请确保在通风良好的房间内使用。

如您需要确认本产品处于零能耗状态,请按下电源关闭按钮,并将插头从电源插座断开。

您可以使用再生纸,以减少资源耗费。

### Merknad om perklorater i California

Perchlorate material - special handling may apply. See: www.dtsc.ca.gov/hazardouswaste/perchlorate

This product's real-time clock battery or coin cell battery may contain perchlorate and may require special handling when recycled or disposed of in California.

## Kinesisk energimerke for skriver, faks og kopimaskin

#### 复印机、打印机和传真机能源效率标识实施规则

依据"复印机、打印机和传真机能源效率标识实施规则",该打印机具有中国能效标识。标识上显示的能效等级和操作模式值根据"复印机、打印机和传真机能效限定值及能效等级"标准("GB 21521")来确定和计算。

**1.** 能效等级

产品能效等级分3级,其中1级能效最高。能效限定值根据产品类型和打印速度由标准确定。能效等级则根据基本功耗水平以及网络接口和内存等附加组件和功能的功率因子之和来计算。

2. 能效信息

喷墨打印机

- 操作模式功率

睡眠状态的能耗按照 GB 21521 的标准来衡量和计算。该数据以瓦特 (W) 表示。

- 待机功率

待机状态是产品连接到电网电源上功率最低的状态。该状态可以延续无限长时间,且使用者 无法改变此状态下产品的功率。对于"成像设备"产品,"待机"状态通常相当于"关闭"状态,但 也可能相当于"准备"状态或者"睡眠"状态。该数据以瓦特(W)表示。

— 睡眠状态预设延迟时间

出厂前由制造商设置的**时间**决定了**该产**品在完成主功能后**进**入低耗模式(例如睡眠、自**动**关 机)的**时间**。该数据以分**钟**表示。

- 附加功能功率因子之和

网络接口和内存等附加功能的功率因子之和。该数据以瓦特(W)表示。

**标识上显**示的能耗数据是根据典型配置测量得出的数据,此类配置包含登记备案的打印机依据复印机、打印机和传真机能源效率标识实施规则所选的所有配置。因此,该特定产品型号的实际能耗可能 与标识上显示的数据有所不同。 要了解规范的更多详情,请参考最新版的 GB 21521 标准。

# Stikkordregister

#### F

fastkjørt fjerne 38 flermating, problemløsing 41 forskyvning, problemløsing utskrift 41

#### G

garanti 51 gjenvinning blekkpatroner 60

#### 

informasjon om forskrifter 56 forskriftsmessig modellidentifikasjonsnummer 56

#### K

kundestøtte garanti 51

**0** operativsystemer som støttes 54

#### P

papir fjerne fastkjørt papir 38 forskjøvede sider 41 HP, bestille 9 løse problemer med mating 41 papirmateproblemer, problemløsing 41 problemløsing flere sider mates inn 41 forskjøvede sider 41 papirmateproblemer 41 papir mates ikke inn fra skuffen 41 strøm 49 utskrift 49 På-knapp 3

#### S

skriverprogramvare (Windows) åpning 11 skuffer fjerne fastkjørt papir 38 løse problemer med mating 41 spesifikasjoner miljøspesifikasjoner 54 program for miljømessig produktforvaltning 59 systemkrav 54 strøm problemløsing 49 systemkrav 54

#### Т

teknisk informasjon miljøspesifikasjoner 54 utskriftsspesifikasjoner 55

#### U

utskrift problemløsing 49 spesifikasjoner 55

#### V

vogn løsne fastkjørt vogn 40

#### W

Windows systemkrav 54